# Bedienungsanleitung Cond Ind Transmitter 7100e FF

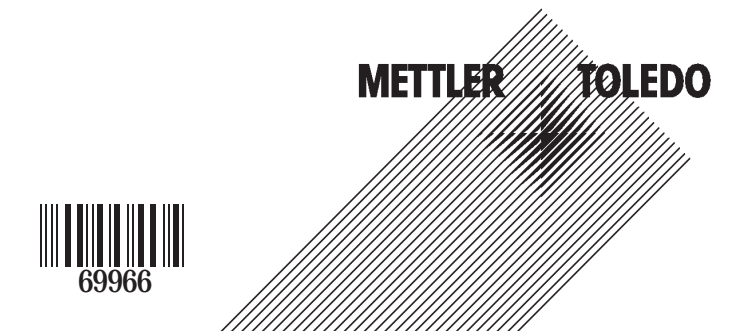

### Gewährleistung

Innerhalb von 1 Jahr ab Lieferung auftretende Mängel werden bei freier Anlieferung im Werk kostenlos behoben.

Änderungen vorbehalten.

### Rücksendung im Garantiefall

Bitte kontaktieren Sie Ihre nächste Mettler Toledo Vertretung. Senden Sie das Gerät <u>gereinigt</u> an die Ihnen genannte Adresse. Bei Kontakt mit Prozeßmedium ist das Gerät vor dem Versand zu dekontaminieren/ desinfizieren. Legen Sie der Sendung in diesem Fall eine entsprechende Erklärung bei, um eine mögliche Gefährdung der Service-Mitarbeiter zu vermeiden.

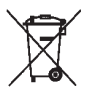

**Entsorgung** (Richtlinie 2002/96/EG vom 27.01.2003) Die landesspezifischen gesetzlichen Vorschriften für die Entsorgung von "Elektro/Elektronik-Altgeräten" sind anzuwenden.

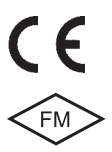

Mettler-Toledo GmbH, Process Analytics, Industrie Nord, CH-8902 Urdorf, Tel. +41 (01) 736 22 11 Fax +41 (01) 736 26 36 Subject to technical changes. Mettler-Toledo GmbH, 11/04. Printed in Germany.

# Inhalt

# METTLER TOLEDO

| Sicherheitshinweise                                                                    | 7        |
|----------------------------------------------------------------------------------------|----------|
| Bestimmungsgemäßer Gebrauch / Kurzbeschreibung<br>Urheberrechtlich geschützte Begriffe | g9<br>10 |
| Bescheinigungen                                                                        | 11       |
| EG-Konformitätserklärung                                                               | 11       |
| EG-Baumusterprüfbescheinigung                                                          | 12<br>16 |
| Foundation Fieldbus-Technik                                                            | 18       |
| Kommunikationsmodell                                                                   | 20       |
| Inbetriebnahme und Konfiguration über<br>Foundation Fieldbus                           | .22-25   |
| Das Gerät im Überblick                                                                 | 27       |
| Montage                                                                                | 28       |
| Lieferumfang                                                                           | 28       |
| Montageplan                                                                            | 29       |
| Mastmontage, Schalttafeleinbau                                                         | 30       |
| Installation und Beschaltung                                                           | 32       |
| Installationshinweise                                                                  | 32       |
| Klemmenbelegung                                                                        | 32       |
|                                                                                        | 34       |
| Bedienoberfläche und Display                                                           |          |
| Bedienung: Die lastatur                                                                | 38       |
| Sicherheitsfunktionen                                                                  | 39       |
|                                                                                        |          |
| Alarm                                                                                  |          |
| Geräteselbsttest GainCheck                                                             | 40       |
| Automatischer Geräteselbsttest                                                         | 40       |
| Modus-Codes                                                                            |          |
|                                                                                        |          |

# Inhalt

| Konfigurierung                                     | 42       |
|----------------------------------------------------|----------|
| Menüstruktur der Konfigurierung                    | 43       |
| Übersicht Konfigurationsschritte                   | 44       |
| Eigene Einstellungen (Kopiervorlage)               | 45       |
| Sensortyp auswählen                                | 46       |
| Auswahl Meßgröße                                   | 48       |
| Konzentrationsmessung: Meßlösungen wählen          | 50       |
|                                                    | 52       |
|                                                    | 54       |
| Einstellen / Default-Busadresse                    | 56       |
| Kalibrierung                                       | 58       |
| Kalibrierung durch Zellfaktoreingabe               | 60       |
| Kalibrierung mit Kalibrierlösung                   | 62       |
| Produktkalibrierung                                | 64       |
| Nullpunktkalibrierung an Luit                      | 00<br>69 |
| Abaleich Temperaturfühler                          | 00       |
|                                                    |          |
| Messung                                            | /1       |
| Reinigung                                          | 71       |
| Diagnosefunktionen                                 | 73       |
| Anzeige der aktuellen Kalibrierdaten (Cal-Info)    | 73       |
| Sensormonitor                                      | 73       |
| Anzeige der letzten Fehlermeldung                  | 73       |
| Sensoface                                          | 74       |
| Kommunikation Fieldbus / Meßgerät                  | 77       |
| Resource Block                                     | 77       |
| (Blockstatus, Schreibschutz, Tastensperre, Alarme) |          |
| Busparameter                                       | 78       |

| Transducer Block                                                                                                    |                      |
|----------------------------------------------------------------------------------------------------|----------------------|
| Analog Input Blöcke<br>(Betriebsart, Prozeßgrößen, Einheiten,<br>Linearisierungsarten, Diagnose, Alarmhandling)<br>Alarmdiagnose / Busparameter<br>Busparameter |                      |
| Zyklischer Meßwertstatus<br>Betriebszustände / Meßwertstatus                                                                                                    | 96<br>98<br>.100-103 |
| Anhang                                                                                                    | 105                  |
| Lieferprogramm und Zubehör                                                                                                    | 105                  |
| Technische Daten                                                                                                    | 106                  |
| Patente / Intellectual Property Rights                                                                                                    | 110                  |
| Kalibrierlösungen                                                                                                    | 112                  |
| Konzentrationsmessung                                                                                                    | 114                  |
| Konzentrationsverläufe                                                                                                    | 115                  |
| FM Control Drawing                                                                                                    | 120                  |
| Index                                                                                                    | 122                  |

#### **Unbedingt lesen und beachten!**

Das Gerät ist nach dem Stand der Technik und den anerkannten sicherheitstechnischen Regeln gebaut.

Bei seiner Verwendung können unter Umständen dennoch Gefahren für den Benutzer bzw. Beeinträchtigungen für das Gerät entstehen.

### Achtung!

Die Inbetriebnahme muß von Fachpersonal durchgeführt werden. Ist ein gefahrloser Betrieb nicht möglich, darf das Gerät nicht eingeschaltet bzw. muß das Gerät vorschriftsmäßig ausgeschaltet und gegen unbeabsichtigten Betrieb gesichert werden.

Gründe hierfür sind:

- sichtbare Beschädigung des Gerätes
- Ausfall der elektrischen Funktion
- längere Lagerung bei Temperaturen über 70 °C
- schwere Transportbeanspruchungen

Bevor das Gerät wieder in Betrieb genommen wird, ist eine fachgerechte Stückprüfung nach DIN EN 61010, Teil 1 durchzuführen. Diese Prüfung sollte beim Hersteller im Werk vorgenommen werden.

### Achtung!

Vor Inbetriebnahme ist der Nachweis über die Zulässigkeit der Zusammenschaltung mit anderen Betriebsmitteln zu führen.

# Sicherheitshinweise

### Sicherheitshinweise zur Installation

- Bei der Errichtung sind die Bestimmungen EN 60079-10 / EN 60079-14 einzuhalten.
- Der **Cond Ind Transmitter 7100e FF** darf in den Bereichen ATEX, FM Zone 1 mit Messung in Zone 0, und FM Class I Div 1 errichtet werden.

### Anschluß an Speise- und Koppelglieder

 Der Cond Ind Transmitter 7100e FF darf nur an Exgeprüfte Speise- und Koppelglieder angeschlossen werden (Anschlußdaten siehe Anlage zur Baumusterprüfbescheinigung).

Vor Inbetriebnahme ist der Nachweis der Eigensicherheit bei der Zusammenschaltung mit anderen Betriebsmitteln, z. B. Speisegliedern und Kabeln, zu führen.

#### Anschlußklemmen:

geeignet für Einzeldrähte / Litzen bis 2,5 mm<sup>2</sup>.

## Hinweis zur Reinigung im Ex-Bereich

Im Ex-Bereich darf zum Schutz gegen elektrostatische Aufladung nur mit einem feuchten Tuch gereinigt werden.

#### Bestimmungsgemäßer Gebrauch / Kurzbeschreibung

Der Cond Ind Transmitter 7100e FF ist ein Analysegerät mit digitaler Kommunikation über Foundation Fieldbus (FF). Es wird zur Messung elektrischer Leitfähigkeit und Temperatur in Flüssigkeiten eingesetzt.

Einsatzgebiete sind: Biotechnologie, Chemische Industrie, Pharmazie, Umwelt- und Lebensmittelbereich, Zellstoff und Papier, Wasser/ Abwassertechnik.

Während der Messung ist die zyklische Übertragung von drei Meßwerten gleichzeitig möglich (wahlweise Leitfähigkeit, Konzentration, Salinität und Temperatur). Dabei kann die Temperaturkompensation linear oder nichtlinear erfolgen (für natürliche Wässer nach EN 27888).

Die Busadresse wird automatisch vom Leitsystem vergeben, kann aber auch am Gerät eingestellt werden.

Das robuste Kunststoffgehäuse gestattet den Schalttafeleinbau oder Wand- bzw. Mastmontage. Das Schutzdach bietet einen zusätzlichen Schutz vor direkten Witterungseinflüssen und mechanischer Beschädigung.

Das Gerät ist ausgelegt für induktive Sensoren, speziell für Sensoren der InPro 7250 Serie.

• Der **Cond Ind Transmitter 7100e FF** ist ein eigensicheres Betriebsmittel zum Betrieb in folgenden Bereichen: ATEX, FM Zone 1 mit Messung in Zone 0, und FM Class I Div 1.

Die Hilfsenergieversorgung (eigensicher) erfolgt über den Foundation Fieldbus.

## Urheberrechtlich geschützte Begriffe

Die folgenden Begriffe sind als Warenzeichen urheberrechtlich geschützt und werden zur Vereinfachung in der Bedienungsanleitung ohne Auszeichnung aufgeführt.

Sensoface Sensocheck GainCheck

InPro® ist eingetragenes Warenzeichen der Firma Mettler-Toledo.

# EG-Konformitätserklärung METTLER TOLEDO

#### Mettler-Toledo GmbH

Process Analytics

Adiesse IIIn Hookoster 15 (industria Kent), CH-8902 Urdorf, Schweiz Festiloat, CH-8902 Urdorf Telefon, CH-8902 Urdorf Telefon, CH-8902 Urdorf Beldko, 01-735 22 11 Heiden, 01-735 23 36 Infernet Bonk, Cheol Susse First Boeton, Zurich (Acc. 0635-370501-21-90)

#### Declaration of conformity Konformitätserklärung Déclaration de conformité

CE....

|                                  | Decidiation de comornine                                                                           | 0010                                   |
|----------------------------------|----------------------------------------------------------------------------------------------------|----------------------------------------|
| Wer/ Wir/Nous                    | Mettler-Toledo GmbH, Process Analytics                                                             |                                        |
|                                  | Im Hockocker Ib<br>9000 Unterf                                                                     |                                        |
|                                  | Switzerland                                                                                        |                                        |
|                                  | declare under our sole responsibility that the product,                                            |                                        |
|                                  | erklären in alleiniger Verantwartung, dass dieses Produkt,                                         |                                        |
| Description                      | decidrons sous notre seule responsabilite que le produit,                                          |                                        |
| Beschreibung/Description         | Cond Ind 7100e FF                                                                                  |                                        |
|                                  | to which this declaration relates is in conformity with the following other normative document(s). | ng standard(s) or                      |
|                                  | auf welches sich diese Erklärung bezieht, mit der/den folgenden                                    | Norm(en) oder                          |
|                                  | Richflinio(n) übereinstimmt.                                                                       | Advanta fat                            |
|                                  | duquel se retere cette doctaration est conforme a la (dux) norme<br>document(s) normative(s).      | :(s) ou du(x)                          |
| EMC Directive/ EMV-Richtlinie/   |                                                                                                    |                                        |
| Directive concernant la CEM      | 89/336/EWG                                                                                         |                                        |
| I aw voltage directive/          |                                                                                                    |                                        |
| Niederspannungsrichtlinie/       |                                                                                                    |                                        |
| Directive basse tension          | 73/23/EW0                                                                                          |                                        |
| Evalosion protection/            | 94/9/66                                                                                            |                                        |
| Explosionsschutzrichtlinie/      | Prüf- und Zertifizierungsstelle ZELM                                                               |                                        |
| Prot. contre les explosions      | ZELM OD ATEX 0038                                                                                  |                                        |
|                                  | D-38124 Brounschweig, ZELM 0820                                                                    |                                        |
| Place and Date of issue/         |                                                                                                    |                                        |
| Ausstellungsort/ - Datum         | and the second second                                                                              |                                        |
| Lieu et date d'émission          | Urdorf, September 1", 2004                                                                         |                                        |
| Mettler-Toledo GmbH, Process And | livitics                                                                                           |                                        |
|                                  | 474                                                                                                |                                        |
| Ulla and                         | //                                                                                                 |                                        |
| Waldemar Rauch                   | Christian Zwicky                                                                                   |                                        |
| General Manager PO Urdort        | Head of Marketing                                                                                  |                                        |
| Norm/ Standard/ Standard         | EN 50014 EN 50020                                                                                  |                                        |
|                                  | EN 61326/ VDE 0843 Tell 20                                                                         |                                        |
|                                  | EN 61010/ VDE 0411 Teil 1 BAETTI E                                                                 | TOLEDO                                 |
|                                  | INIETILE                                                                                           | RIOLEDU                                |
|                                  |                                                                                                    | 10000000000000000000000000000000000000 |

KF Condind7100e FF Int doc

Sitz der Gesellschoff Mettler-Toledo GmbH, im Langacher, OH-B806 Greilensee

# EG-Baumusterprüfbescheinigung

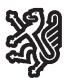

Prüf- und Zertifizierungsstelle

## ZELM Ex

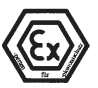

#### (1) EG-Baumusterprüfbescheinigung

- (2) Geräte und Schutzsysteme zur bestimmungsgemäßen Verwendung in explosionsgefährdeten Bereichen – Richtlinie 94/9/EG
- (3) EG-Baumusterprüfbescheinigungsnummer

#### ZELM 00 ATEX 0038

- (4) Gerät: Conductivity Transmitter Typ Cond I 7100 PA
- (5) Hersteller: Mettler Toledo GmbH
- (6) Anschrift: CH 8902 Urdorf
- (7) Die Bauart dieses Gerätes sowie die verschiedenen zulässigen Ausführungen sind in der Anlage zu dieser Baumusterprüfbescheinigung festgelegt.
- (8) Die Prüf- und Zertfr
  ürgerstelle ZELM Ex bescheinigt als benannte Stelle Nr. 0820 nach Artikel 9 der Richtlinie des Rates der Europ
  äischen Gemeinschaften vom 23. März 1994 (44/9EC) die Erf
  üllung der grundlegenden Sicherheits- und Gesundheitsanforderungen f
  ür die Konzeption und den Bau von Ger
  äten und Schutzsystemen zur bestimmungsgem
  ä
  ßen Verwendung in explosionsgef
  ährdeten Bereichen gem
  äß.

Die Ergebnisse der Prüfung sind in dem vertraulichen Prüfbericht Nr. ZELM Ex 0130019048 festgelegt.

(9) Die grundlegenden Sicherheits- und Gesundheitsanforderungen werden erfüllt durch Übereinstimmung mit

EN 50 014: 1997

#### EN 50 020: 1994

- (10) Falls das Zeichen "X" hinter der Bescheinigungsnummer steht, wird auf besondere Bedingungen für die sichere Anwendung des Gerätes in der Anlage zu dieser Bescheinigung hingewiesen.
- (11) Diese EG-Baumusterprüfbescheinigung bezieht sich nur auf Konzeption und Bau des festgelegten Gerätes gemäß 94/9/EG. Weltere Anforderungen dieser Richtlinie gelten für die Herstellung und das Inverkehrbringen dieses Gerätes.
- (12) Die Kennzeichnung des Gerätes muß die folgenden Angaben enthalten:

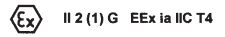

Zertifizierungsstelle ZELM Ex

Dipl.-Ing. Harald Zeim

Braunschweig, 26.06.2000

Seite 1/3

EG-Baumusterprüfbescheinigungen ohne Unterschrift und ohne Stempel haben keine Gültigkeit. Diese EG-Baumusterprüfbescheinigung darf nur unverändert weitervetbreitet werden. Auszüge oder Anderungen bedürfen der Genetmigung der Prüf- und Zeftliczerungsstelle ZELM Ex.

ertifizierung

Prüf- und Zertifizierungsstelle ZELM Ex • Siekgraben 56 • D-38124 Braunschweig

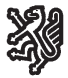

Prüf- und Zertifizierungsstelle

# ZELM Ex

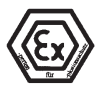

(13)

#### Anlage

#### (14) EG-Baumusterprüfbescheinigung ZELM 00 ATEX 0038

#### (15) Beschreibung des Gerätes

Der Conductivity Transmitter Typ Cond I 7100 PA dient als eigensicheres Betriebsmittel vorzugsweise zum Erfassen und Verarbeiten von elektrochemischen Größen und ist mitt einem Eingang für induktive Leitfähigkeits-Messung und einem TemperaturmeSeingang ausgestattet.

Die höchstzulässige Umgebungstemperatur beträgt 55 °C.

#### Elektrische Daten

| Bus- / Speisestromkreis |  |
|-------------------------|--|
| (Klemmen 11 und 10)     |  |

in Zündschutzart Eigensicherheit EE bzw. EE

EEx ia IIC/IIB EEx ib IIC/IIB

nur zum Anschluß an einen bescheinigten eigensicheren Stromkreis (z.B. FISCO Speisegerät) mit folgenden Höchstwerten:

|                                                                  |                                                             | FISCO-Speisegerät                                                        | Linea                                                                                                    | re Barri                                                  | ere             |
|------------------------------------------------------------------|-------------------------------------------------------------|--------------------------------------------------------------------------|----------------------------------------------------------------------------------------------------|-----------------------------------------------------------|-----------------|
|                                                                  | Uomax                                                       | 17,5 V                                                                   | 24                                                                                                    | v                                                         |                 |
|                                                                  | Iomax                                                       | 280 mA                                                                   | 200                                                                                                    | mA                                                        |                 |
|                                                                  | Pomax                                                       | 4,9 W                                                                    | 1                                                                                                    | 2 W                                                       |                 |
| Leitfähigkeits-<br>Meßstromkreis (induktiv)<br>(Klemmen 1 bis 5) | wirksame i<br>wirksame i<br>in Zündsch<br>bzw.<br>Höchstwer | nnere Kapazität:<br>nnere Induktivität:<br>utzart Eigensicherheit<br>le: | C <sub>1</sub> ≤ 1<br>L <sub>1</sub> ≤ 10<br>EExia<br>EExib<br>U <sub>0</sub> = 6<br>P <sub>0</sub> = 39 | nF<br>µH<br>IIC/IIB<br>IIC/IIB<br>3,9 V<br>3,5 mA<br>9 mV |                 |
|                                                                  |                                                             | (ti                                                                      | rapezförmi                                                                                               | ige Keni                                                  | nlinie)         |
|                                                                  | wirksame i<br>wirksame i                                    | nnere Kapazität<br>nnere Induktivität ist verna                          | C <sub>i</sub> ≤ 3<br>achlässigb                                                                         | s nF<br>arklein                                           | ,               |
|                                                                  |                                                             |                                                                          | IIC                                                                                                    | bzw.                                                      | IIB             |
|                                                                  | höchstzulä<br>höchstzulä<br>oder                            | ssige äußere Induktivität<br>ssige äußere Kapazität                      | 10 m∺<br>168 nF                                                                                          | I                                                         | 25 mH<br>600 nF |
|                                                                  |                                                             |                                                                          | IIC                                                                                                    | bzw.                                                      | IIB             |
|                                                                  | höchstzulä<br>höchstzulä                                    | ssige äußere Induktivität<br>ssige äußere Kapazität                      | 5 mH<br>300 nF                                                                                           |                                                           | 10 mH<br>1,5μF  |
|                                                                  |                                                             |                                                                          |                                                                                                    |                                                           |                 |

Seite 2/3

EG-Baumusterprüfbescheinigungen ohne Unterschrift und ohne Stempel haben keine Gültigkeit. Diese EG-Baumusterprüfbescheinigung darf nur unwerändert weitenverbreitet werden. Auszüge oder Anderungen bedürfen der Genetmigung der Prüf- und Zertlifzeungsstelle ZEIM Ex.

Prüf- und Zertifizierungsstelle ZELM Ex • Siekgraben 56 • D-38124 Braunschweig

Prüf- und Zertifizierungsstelle

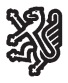

ZELM Ex

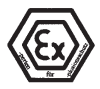

#### Anlage zur EG-Baumusterprüfbescheinigung ZELM 00 ATEX 0038

| Temperatur-Meßstromkreis<br>(Klemmen 7 und 8) | in Zündschutzart Eigensicherheit<br>bzw.                                                                                | EEx ia IIC/IIB<br>EEx ib IIC/IIB                     |  |  |
|-----------------------------------------------|----------------------------------------------------------------------------------------------------|------------------------------------------------------|--|--|
|                                               | Höchstwerte:                                                                                                    | $\begin{array}{llllllllllllllllllllllllllllllllllll$ |  |  |
|                                               | wirksame innere Kapazität<br>wirksame innere Induktivität ist vern                                                      | Ci ≤ 250 nF<br>achlässigbar klein                    |  |  |
|                                               |                                                                                                    | IIC bzw. IIB                                         |  |  |
|                                               | höchstzulässige äußere Induktivität<br>höchstzulässige äußere Kapazität                                                 | 1000 mH 1000 mH<br>42,7 μF 1000 μF                   |  |  |
|                                               | (gilt nur bei nicht gleichzeitigern Auftreten von äußerer<br>Induktivität und äußerer Kapazität in konzentrierter Form) |                                                      |  |  |
|                                               |                                                                                                    | IIC bzw. IIB                                         |  |  |
|                                               | höchstzulässige äußere Induktivität<br>höchstzulässige äußere Kapazität                                                 | 1 mH 5 mH<br>1,85 µF 6,85 µF                         |  |  |
|                                               | (auch bei gleichzeitigern Auftreten v<br>und äußerer Kapazität in konzentrie                                            | on äußerer Induktivität<br>tter Form)                |  |  |
| PA<br>(Klemme 9)                              | Zum Anschluß an den Potentialausg                                                                                       | leich                                                |  |  |
| Higunaio                                      |                                                                                                    |                                                      |  |  |

Der Anschluß an den Potentialausgleich ist zur Sicherstellung der elektrostatischen Ableitung unbedingt erforderlich.

Der Bus- / Speisestromkreis ist von allen übrigen Stromkreisen bis zu einem Scheitelwert der Nennspannung von 60 V sicher galvanisch getrennt.

Die Betriebsanleitung ist zu beachten.

(16) Prüfbericht Nr.

ZELM Ex 0130019048

(17) Besondere Bedingungen

nicht zutreffend

#### (18) Grundlegende Sicherheits- und Gesundheitsanforderungen

| durch Normen erfüllt          | Zertifizierungs- |                          |
|-------------------------------|------------------|--------------------------|
| Zertifizierungsstelle ZELM Ex |                  | Braunschweig, 26.06.2000 |
| DiplIng. Harald Zelm          | ZELM Ex          |                          |
| ţ.                            |                  | Seite 3/3                |

EG-Baumusterprüßbescheinigungen ohne Unterschrift und ohne Stempel haben keine Gültigkeit. Diese EG-Baumusterprüßbescheinigung darf nur unverändert weiterverbreitet werden. Auszüge oder Änderungen bedürten der Genehmigung der Prül- und zerftlizerungsstelle ZELM Ex.

Prüf- und Zertifizierungsstelle ZELM Ex • Siekgraben 56 • D-38124 Braunschweig

METTLER TOLEDO

#### 1. Ergänzung zur EG-Baumusterprüfbescheinigung

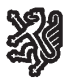

Prüf- und Zertifizierungsstelle

## ZELM Ex

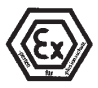

#### 1. Ergänzung

(Ergånzung gemäß EG-Richtlinie 94/9 Anhang III Ziffer 6)

zur EG-Baumusterprüfbescheinigung

#### **ZELM 00 ATEX 0038**

Gerät: Conductivity Transmitter Typ Cond Ind 7100e FF

Hersteller: Mettler-Toledo GmbH

Anschrift: Im Hackacker 15, CH - 8902 Urdorf

#### Beschreibung der Ergänzung

Die Profibus-Reihe des Conductivity Transmitters Typ Cond Ind 7100 PA wird um die Foundation Fieldbus Ausführung mit der Typbezeichnung Conductivity Transmitter Typ Cond Ind 7100e FF erweitert.

Die Zündschutzart, die elektrischen und alle übrigen Daten bleiben unverändert.

Das Betriebsmittel darf künftig unter Berücksichtigung dieser Ergänzung auch in der Foundation Fieldbus - Ausführung gefertigt werden.

Hinweise:

Die Betriebsanleitung ist zu beachten.

Prüfbericht Nr. ZELM Ex 1030417316

Besondere Bedingungen

nicht zutreffend

Grundlegende Sicherheits- und Gesundheitsanforderungen

Die grundlegenden Sicherheits- und Gesundheitsanforderungen werden erfüllt durch Übereinstimmung mit

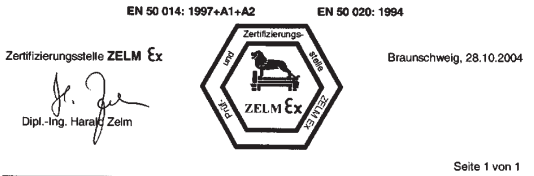

EG-Baumusterprüfbescheinigungen ohne Unterschrift und ohne Stempel haben keine Gültigkeit. Diese EG-Baumusterprüfbescheinigung darf nur unverändert weitenverbreitett werden. Auszüge oder Anderungen bedürfen der Genehmigung der Prü- und Zettliczerungsstelle ZELM Ex.

Prüf- und Zertifizierungsstelle ZELM Ex \* Siekgraben 56 \* D-38124 Braunschweig

# Fieldbus Foundation Device Registration

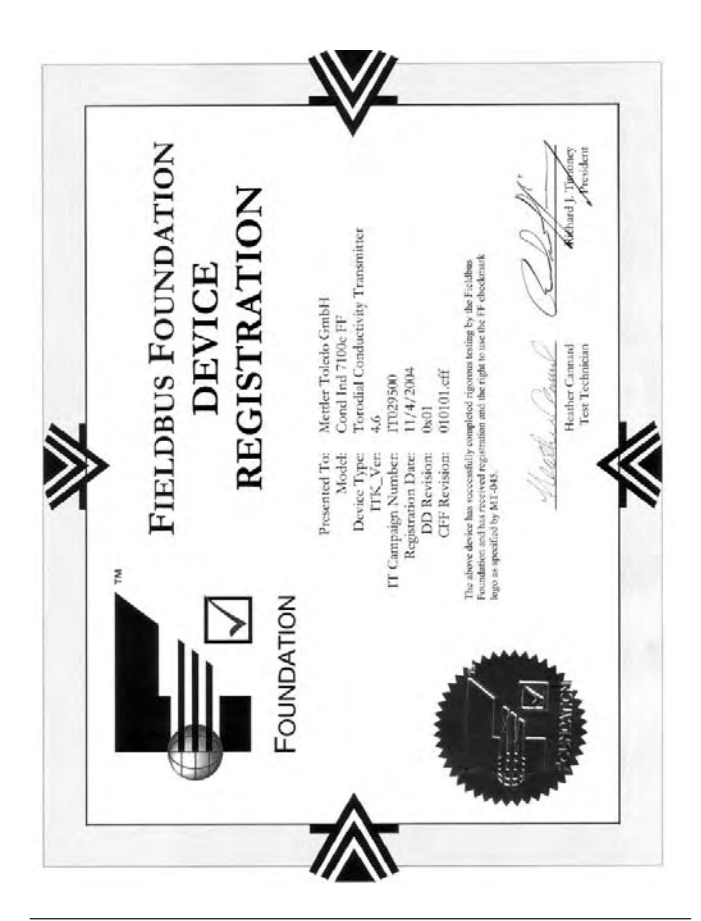

# Foundation Fieldbus (FF)-Technik Allgemein

Foundation Fieldbus (FF) ist ein digitales Kommunikationssystem, das dezentral installierte Feldgeräte über ein Kabel miteinander vernetzt und in ein Leitsystem integriert. Der Anwendungsbereich von Foundation Fieldbus umfaßt Fertigungs-, Prozeß- und Gebäudeautomatisierung. Als Feldbusstandard nach der Feldbusnorm DIN EN 61158-2 (IEC 1158-2) garantiert Foundation Fieldbus die Kommunikation von verschiedenen Geräten an einer Busleitung.

# Grundlegende Eigenschaften

Der "Data Link Layer" des Fieldbus Foundation Protokoll definiert 3 Gerätetypen:

Der **aktive Link Master** plant alle Aktivitäten als "Link Active Scheduler" (LAS). Er bestimmt den gesamten Datenverkehr auf dem Bus. Mehrere Link Master an einem Bus erhöhen die Sicherheit, wobei immer nur einer aktiv ist.

**Basic devices** sind Peripheriegeräte wie z. B. Ventile, Antriebe, Meßumformer oder Analysengeräte. Sie können azyklisch auf Fernwartungs-, Parametrierungs- und Diagnoseanweisungen des Masters reagieren. Meßdaten mit Status werden zyklisch vom Link Master abgefragt.

**Bridges** können aus verschiedenen Bussystemen ein Netzwerk zusammenschalten.

## Buskommunikation

Foundation Fieldbus (FF) ermöglicht zyklische und azyklische Dienste:

#### Zyklische Dienste – Scheduled Communication

werden zur Übertragung von Meßdaten mit Statusinformation genutzt.

Der Link Active Scheduler hat die Liste der Übertragungszeitpunkte für alle Daten aller Geräte, die zyklisch übertragen werden müssen. Ist der Termin für eine Datenübertragung erreicht, sendet der LAS ein Startsignal "Compel Data (CD)" an das betreffende Gerät. Nach Empfang des "Compel Data" beginnt das Gerät mit seiner Datenübertragung auf den Fieldbus.

#### Azyklische Dienste – Unscheduled Communication

dienen zur Geräteparametrierung, Fernwartung und Diagnose während des Betriebes.

Jedes Gerät hat die Möglichkeit zwischen dem zyklischen (Scheduled) Datenverkehr noch azyklische (Unscheduled) Daten zu übertragen. Der LAS erlaubt dem Gerät den azyklischen Verkehr, indem er ihm eine Sendeerlaubnis "Pass Token (PT)" zusendet. Erhält das Gerät ein "Pass Token", startet es die Datenübertragung.

#### Technischer Aufbau Cond Ind Transmitter 7100e FF

Die Kommunikation zwischen Meßstelle und Meßwarte erfolgt über Foundation Fieldbus (FF). Der Datenaustausch erfolgt zyklisch und azyklisch.

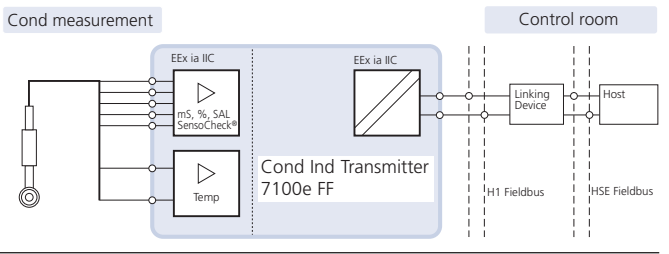

# Kommunikationsmodell

Nach der "Fieldbus Specification" für Analysengeräte wird die Funktionalität des Gerätes durch Funktionsblöcke beschrieben.

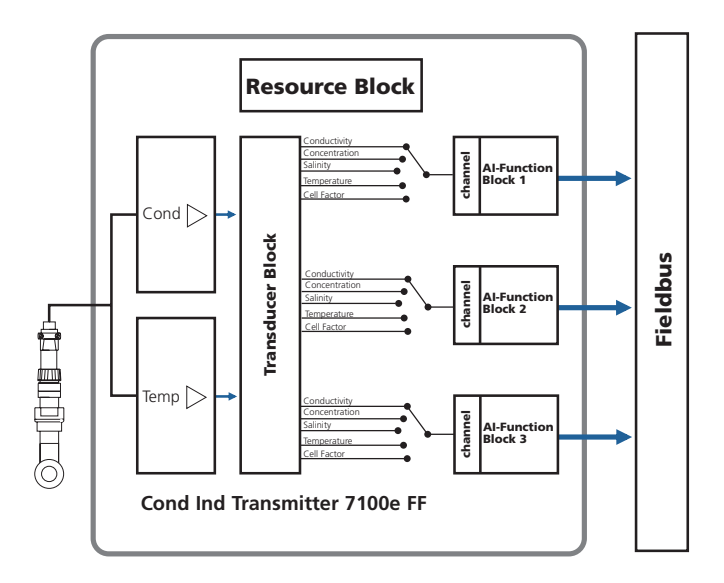

### Funktionsblöcke

Alle Variablen und Parameter des Transmitters sind Blöcken zugeordnet. Der Cond Ind Transmitter 7100e FF enthält folgende Blöcke:

**Standard Resource Block (RB)** beschreibt die Merkmale des Transmitters (Hersteller, Gerätetyp, Betriebszustand, Globaler Status).

#### Standard Analog Input Block (AI)

Drei Analog Input Funktionsblöcke dienen zur zyklischen Meßwertübertragung (Aktueller Meßwert mit Status, Alarmgrenzen, frei wählbare Meßgröße).

### Transducer Block (TB) mit Möglichkeit zur

**Kalibrierung** dient zur azyklischen Datenübertragung. Von der Leitstelle kommende Kalibrier-, Konfigurier- und Wartungsanweisungen werden im Transducer Block verarbeitet. Das Signal des Sensors wird zuerst im Transducerblock aufbereitet. Dieser leitet den Meßwert an die Analog Input Blöcke weiter, wo dieser dann noch weiterverarbeitet werden kann (Grenzwerte, Skalierung).

# Inbetriebnahme und Konfiguration über Foundation Fieldbus

### Inbetriebnahme am Foundation Fieldbus

Es gibt verschiedene Konfigurationstools, die von unterschiedlichen Herstellern angeboten werden. Mit ihnen können das Gerät und der Foundation Bus konfiguriert werden.

#### Hinweis:

Bei der Installation und bei Konfigurierungsvorgängen über das Leitsystem sind die Bedienvorschriften und die menügeführten Hinweise des Leitsystems bzw. des Konfigurationstools zu beachten.

## Installation der DD (Device Description):

Bei Erstinstallation muß die Gerätebeschreibung (Device Description: \*.sym, \*.ffo) in das Leitsystem installiert werden. Für die Netzwerkprojektierung benötigt man das CFF-File (Common File Format).

Diese Dateien können wie folgt bezogen werden:

- auf der mitgelieferten CD
- im Internet: www.mtpro.com/transmitters
- über die Foundation Fieldbus: www.fieldbus.org.

#### **Identifikation des Transmitters**

Es gibt verschiedene Möglichkeiten, einen FF-Transmitter im Netzwerk zu identifizieren. Die wichtigste ist der "Device Identifier" oder auch DEV\_ID. Dieser besteht aus Herstellerkennung, Gerätekennung und Seriennummer XXXXXXX.

| Die DEVICE_ID lautet: 46   | 52551BBD V2_01XXXXXXX00 |
|----------------------------|-------------------------|
| Herstellerkennung          |                         |
| Mettler-Toledo:            | $MANUFAC_ID = 0x465255$ |
| Gerätekennung              |                         |
| Cond Ind Transmitter 7100e | P FF: DEV_TYPE = 7101   |

### Erst-Inbetriebnahme

- 1. Gerät mit Hilfsenergie versorgen (s. "Installation und Beschaltung" S. 32).
- 2. Das Konfigurationsprogramm des Leitsystems öffnen.
- Die DD und das CFF-File laden.
   Beim ersten Verbindungsaufbau meldet sich das Gerät wie folgt:

MT 7100e-FF V2\_01\_XXXXXX00- ID= 4652551BBD V2\_01\_XXXXXX00

4. Weisen Sie dem Feldgerät die gewünschte Bezeichnung zu. (PD\_TAG)

### Parametrierung des Resource Blocks (RB)

- 5. Überprüfen Sie, daß der Parameter WRITE\_LOCK auf "NOT LOCKED" steht
- 6. Setzen Sie den MODE\_BLK. TARGET auf Auto.

### Parametrierung des Analog Input Blocks (AI)

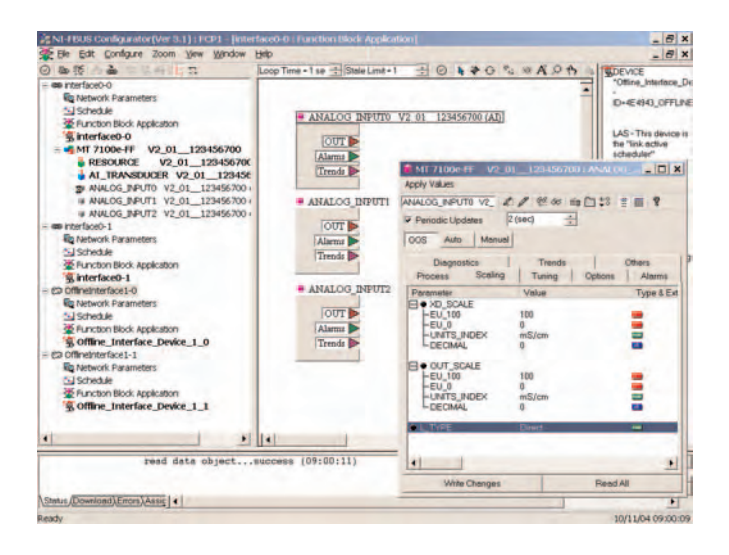

- 7. MODE\_BLK. TARGET auf OOS (Out Of Service) setzen
- Wählen Sie über den Parameter CHANNEL die gewünschte Prozeßgröße aus. Siehe Tabelle Seite 94.
- Wählen Sie die zur Prozeßgröße gehörige Einheit im Parameter XD\_SCALE aus.
- 10. Wählen Sie die zur Prozeßgröße gehörige Einheit im Parameter OUT\_SCALE aus.
- 11. Stellen Sie den Linearisierungstyp LIN\_TYPE auf Direct
- 12. Werden diese Parametrierschritte nicht richtig ausgeführt, wird beim Setzen des Blocks auf "Auto" der Blockfehler "Block Configuration Error" erzeugt.

## Systemkonfiguration

### METTLER TOLEDO

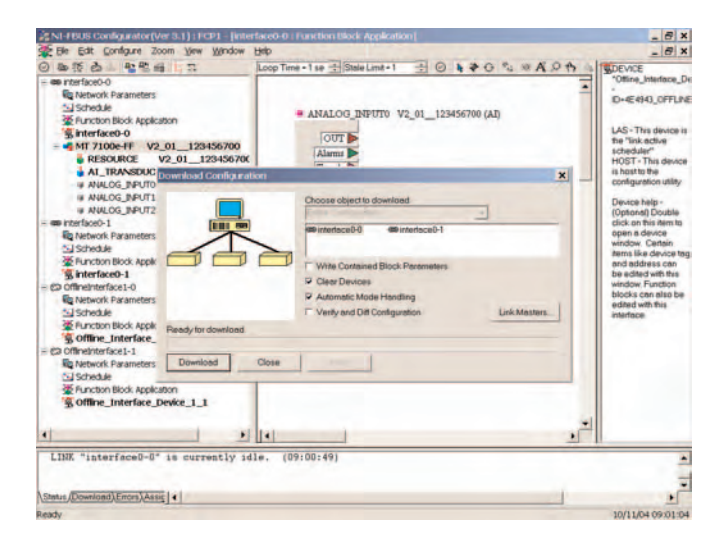

Dieser Schritt ist zwingend erforderlich, da sonst der Target Mode des Analog Input Blocks nicht auf "Auto" gesetzt werden kann.

Sie können z. B. mit dem NI-FBUS Konfigurator von National Instruments die Funktionsblöcke graphisch verschalten und dann die Systemkonfiguration in das Gerät laden.

- 13. Laden Sie alle Daten und Parameter in das Feldgerät herunter.
- 14. Setzen Sie die Target Modes aller Analog Input Blöcke auf "Auto".

# Das Gerät im Überblick

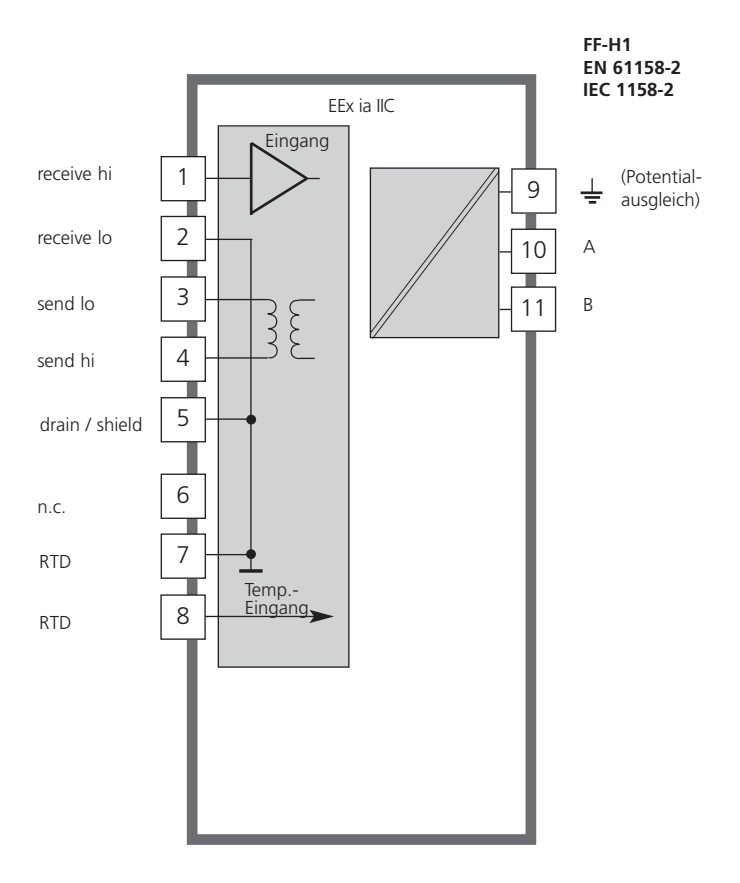

# Montage

## Lieferumfang

Kontrollieren Sie die Lieferung auf Transportschäden und auf Vollständigkeit. Zum Lieferumfang gehören:

- Fronteinheit
- Untergehäuse
- Kleinteilebeutel
- Bedienungsanleitung
- Werksprüfzeugnis

• CD mit Device Description \* .sym, \* .ffo Common File Format CFF-File

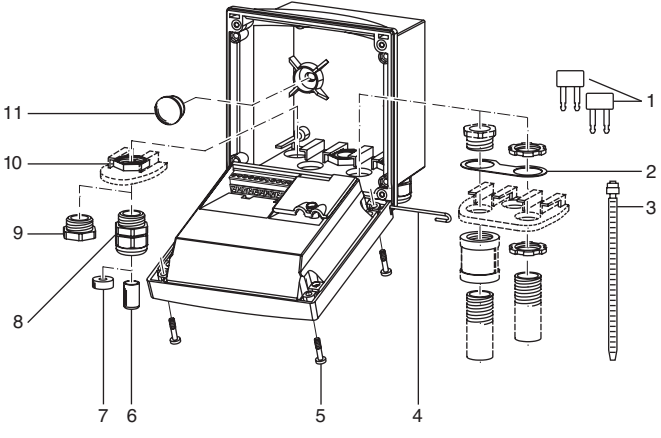

- 1 Kurzschlußbrücke (2 Stück)
- 2 Scheibe (1 Stück), für Conduit-Montage: Scheibe zwischen Gehäuse und Mutter
- 3 Kabelbinder (3 Stück)
- 4 Scharnierstift (1 Stück), von beiden Seiten steckbar
- 5 Gehäuseschrauben (4 Stück)

- 6 Verschlußpfropfen (1 Stück)
- 7 Reduziergummi (1 Stück)
- 8 Kabelverschraubungen (3 Stück)
- 9 Blindstopfen (3 Stück)
- 10 Sechskantmuttern (5 Stück)
- 11 Dichtstopfen (2 Stück), zur Abdichtung bei Wandmontage

Abb.: Montage der Gehäusekomponenten

#### Montageplan

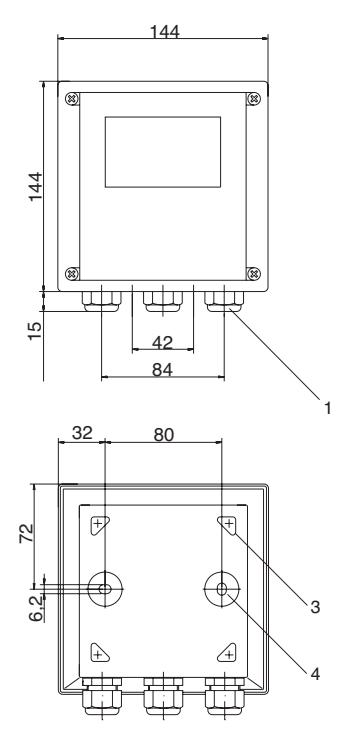

Abb.: Befestigungsplan

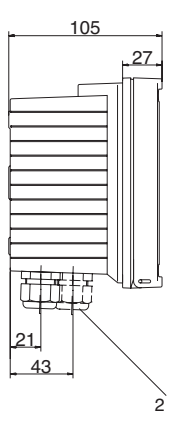

- 1 Kabelverschraubung (3 Stück)
- 2 Bohrungen für Kabelverschraubung oder Conduit 1/2", ø 21,5 mm (2 Bohrungen) Conduit-Verschraubungen sind nicht im Lieferumfang enthalten!
- 3 Bohrungen für Mastmontage (4 Bohrungen)
- 4 Bohrungen für Wandmontage (2 Bohrungen)

### Mastmontage, Schalttafeleinbau

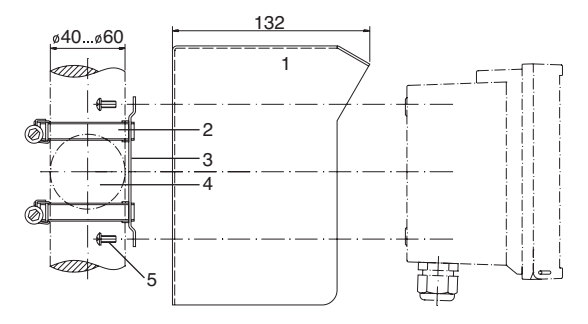

- 1 Schutzdach (nach Bedarf)
- 2 Schlauchschellen mit Schneckentrieb nach DIN 3017 (2 Stück)
- 3 Mastmontageplatte (1 Stück)
- 4 Wahlweise für senkrechte oder waagerechte Mastanordnung
- 5 Schneidschrauben (4 Stück)

#### Abb.: Mastmontagesatz

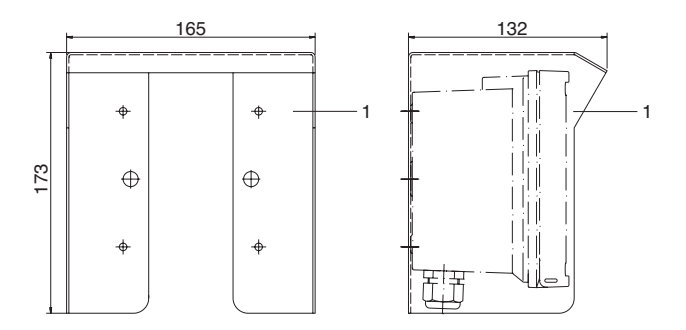

Abb.: Schutzdach für Wand- und Mastmontage

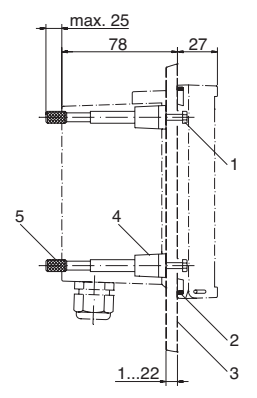

- 1 Schrauben (4 Stück)
- 2 Dichtung (1 Stück)
- 3 Schalttafel
- 4 Riegel (4 Stück)
- 5 Gewindehülse (4 Stück)

Schalttafelausschnitt 138 x 138 mm (DIN 43700)

Abb.: Schalttafel-Montagesatz

# Installation und Beschaltung

- Der Cond Ind Transmitter 7100e FF darf nur an Ex-geprüfte Speise- und Koppelglieder angeschlossen werden (Anschlußdaten siehe Anlage zur Baumusterprüfbescheinigung). Vor Inbetriebnahme ist der Nachweis der Eigensicherheit bei der Zusammenschaltung mit anderen Betriebsmitteln, z. B. Speisegliedern und Kabeln, zu führen.
- Die Installation darf nur durch ausgebildete Fachkräfte (BGV A 2) unter Beachtung der einschlägigen Vorschriften und der Bedienungsanleitung erfolgen. Bei der Installation sind die technischen Daten und die Anschlußwerte zu beachten.
- Bei der Installation ist IEC 60079-27 "Konzept f
  ür eigensichere Feldbussysteme (FISCO)" und das "Konzept f
  ür nichtz
  ündf
  ähige Feldbussysteme (FNICO)" zu ber
  ücksichtigen.
- Leitungsadern dürfen beim Abisolieren nicht eingekerbt werden.
- Bei der Inbetriebnahme muß eine vollständige Konfigurierung durch den Systemspezialisten erfolgen.

Zur einfachen Installation sind die Klemmenleisten steckbar ausgeführt. Anschlußklemmen: geeignet für Einzeldrähte / Litzen bis 2,5 mm<sup>2</sup>. Als Buskabel wird ein spezielles verdrilltes, abgeschirmtes Zweiaderkabel verwendet (z. B. Siemens).

FM Siehe englische Bedienungsanleitung.

# Klemmenbelegung

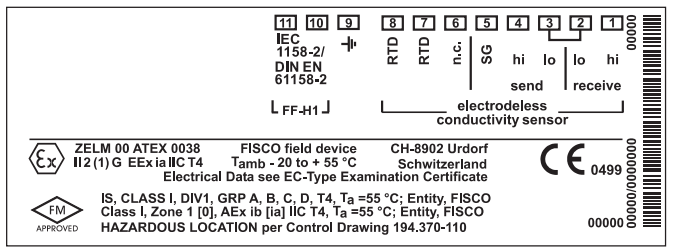

Abb.: Klemmenbelegung Cond Ind Transmitter 7100e FF

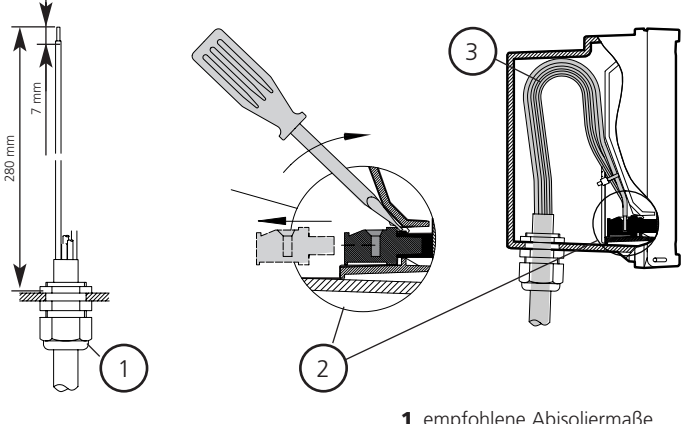

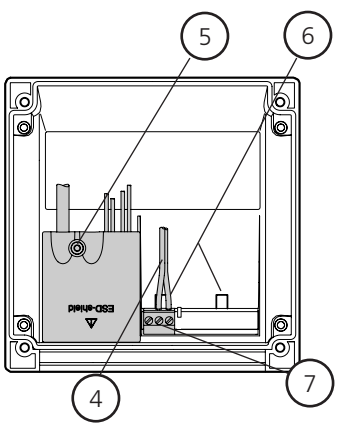

- 1 empfohlene Abisoliermaße für mehradrige Kabel
- 2 Abziehen der Anschlußklemmen mit Schraubendreher (siehe auch **6**)
- 3 Kabelverlegung im Gerät
- 4 Anschlußleitungen für Fieldbus
- 5 Abdeckung der Anschlußklemmen für Sensor und Temperaturfühler
- **6** Ansatzflächen zum Abziehen der Anschlußklemmen
- 7 Anschlußklemmen für Handheld-Terminal

Abb.: Installationshinweise, Blick auf Geräterückseite

# Beschaltungsbeispiele

### Sensor InPro7250 ST

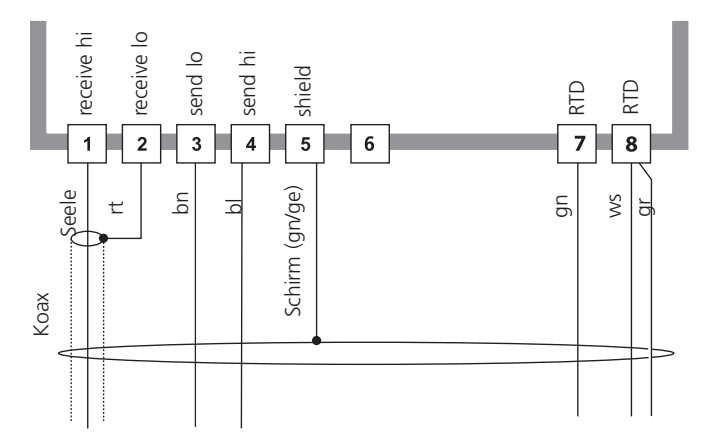

Cond Ind 7100 e FF

#### Sensor InPro7250 HT

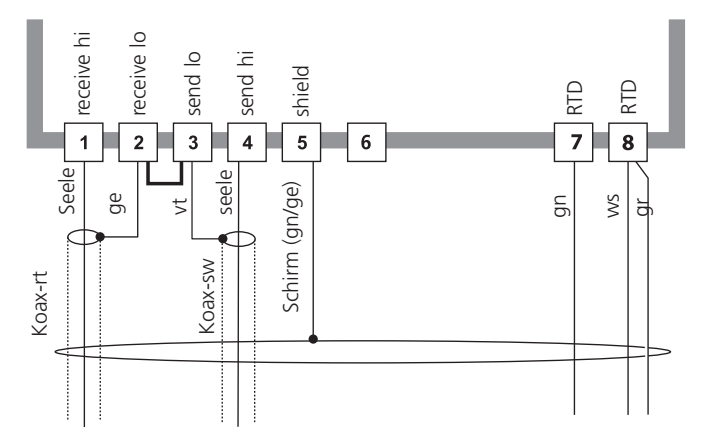

### Cond Ind 7100 e FF

# Bedienoberfläche und Display

### Bedienoberfläche

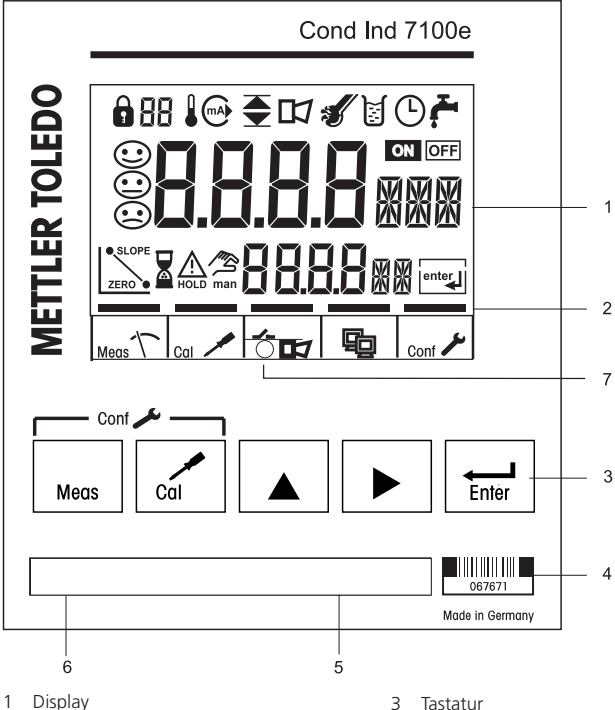

- Statusfelder (keine Tasten), v.l.n.r.: 2
  - Meßmodus
  - Kalibriermodus
  - Alarm
  - Foundation Fieldbus-Kommunikation
  - Konfiguriermodus

- 3 Tastatur
- 4 Codierung
- 5 Typenschild
- 6 Gerätebezeichnung
- 7 Alarm-LED
#### Display

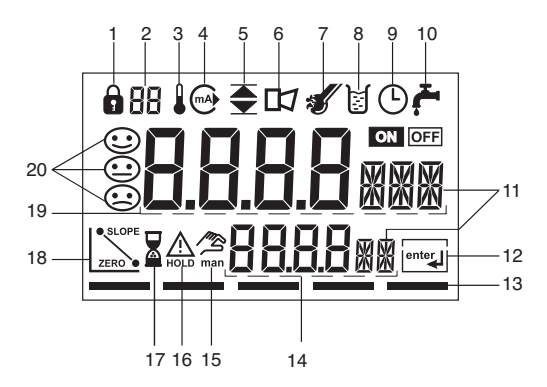

- 1 Modus-Code-Eingabe
- 2 Anzeige Meßgröße\*
- 3 Temperatur
- 4 Stromausgang
- 5 Grenzwerte
- 6 Alarm
- 7 Sensocheck
- 8 Kalibrierung
- 9 Intervall/Einstellzeit
- 10 Waschkontakt\*
- 11 Meßwertzeichen
- 12 weiter mit enter
- 13 Balken für Kennzeichnung des Gerätestatus, oberhalb der Statusfelder, v.l.n.r.:
  - Meßmodus
  - Kalibriermodus
  - Alarm
  - Foundation Fieldbus-Kommunikation
  - Konfiguriermodus

- 14 untere Anzeige
- 15 manuelle Temperaturvorgabe
- 16 Hold-Zustand aktiv
- 17 Wartezeit läuft
- 18 Sensordaten
- 19 Hauptanzeige
- 20 Sensoface
- \* nicht benutzt

### **Bedienung: Die Tastatur**

|            | Kalibrierung starten, beenden                                                                                                    |
|------------|----------------------------------------------------------------------------------------------------|
| meas + cal | Konfigurierung starten                                                                                                    |
| meas       | Konfigurierung, Kalibrierung abbrechen<br>anschließend folgt der Hold-Zustand.                                                                                             |
|            | Ziffernstelle auswählen<br>(ausgewählte Stelle blinkt)                                                                                                    |
|            | Stelle ändern                                                                                                    |
| lenter     | <ul> <li>Kalibrierung:<br/>Weiter im Programmablauf</li> <li>Konfigurierung: Eingaben bestätigen,<br/>nächster Konfigurierschritt</li> <li>Hold-Zustand beenden</li> </ul> |
|            |                                                                                                    |
|            | Cal-Info, Anzeige Zellfaktor, Nullpunkt                                                                                                    |
| conf       | Error-Info, Anzeige der letzten Fehlermeldung                                                                                                    |

| conf  | Error-Info, Anzeige der letzten Fehlermeldung |
|-------|-----------------------------------------------|
| ► + ▲ | Geräteselbsttest GainCheck starten            |

#### Hold-Zustand

Anzeige auf dem Display:

Der Hold-Zustand ist ein Sicherheitszustand beim Konfigurieren und Kalibrieren. Bei Hold wird der letzte gültige Wert (Last usable value) übertragen.

Meßwertstatus = uncertain : Last\_usable\_value Werden Kalibriermodus oder Konfiguriermodus verlassen, bleibt das Gerät aus Sicherheitsgründen weiterhin im Hold-Zustand. Unerwünschte Reaktionen angeschlossener Peripherie durch fehlerhafte Konfigurierung oder Kalibrierung werden so verhindert. Meßwert und "HOLD" werden abwechselnd angezeigt. Erst nach Bestätigung mit **enter** geht das Gerät nach weiteren 20 s in den Meßmodus.

Der Konfiguriermodus wird auch automatisch 20 Minuten (timeout) nach der letzten Tastenbetätigung verlassen. Das Gerät geht in den Meßmodus.

Bei der Kalibrierung ist kein timeout wirksam.

#### Alarm

Während einer Fehlermeldung blinkt (oder leuchtet) die Alarm-LED.

Die Ansprechzeit des Alarms ist fest auf 10 s eingestellt.

Das Verhalten der Alarm-LED auf der Front ist konfigurierbar:

HOLD off: Alarm: LED blinkt

HOLD on: Alarm: LED an; HOLD: LED blinkt.

(s. Konfigurierung S. 55).

Alarmhandling über den Foundation Fieldbus s. S. 92

## Sicherheitsfunktionen

#### Sensorüberwachung Sensocheck, Sensoface

Sensocheck überwacht kontinuierlich den Sensor und die Zuleitungen. Überwachung der Sendespule und -leitungen auf Kurzschluß und der Empfangsspule und -leitungen auf Unterbrechung. Sensocheck ist abschaltbar (Konfigurierung, Seite 55).

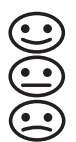

Sensoface gibt Hinweise über den Zustand des Leitfähigkeitssensors.

#### Geräteselbsttest GainCheck

Es werden ein Displaytest durchgeführt, die Softwareversion angezeigt sowie Speicher und Meßwertübertragung überprüft.

Geräteselbsttest GainCheck starten: 🕨 + 🔺

#### Automatischer Geräteselbsttest

Der automatische Geräteselbsttest überprüft Speicher und Meßwertübertragung. Er läuft in einem festen Intervall automatisch im Hintergrund ab.

### **Modus-Codes**

Die Modus-Codes erlauben einen Schnellzugriff auf die Funktionen

#### Kalibrierung

| Taste+Code |      | Beschreibung                    |    |
|------------|------|---------------------------------|----|
| cal        | 0000 | Cal-Info                        | 73 |
| cal 🖊      | 1001 | Nullpunktkalibrierung           | 66 |
| cal 🖊      | 1100 | Kalibrierung Eingabe Zellfaktor | 60 |
| cal 🖊      | 0110 | Kalibrierung Kalibrierlösung    | 62 |
| cal 🖊      | 1105 | Produktkalibrierung             | 64 |
| cal 🖊      | 1015 | Abgleich Temperaturfühler       | 70 |

### Konfigurierung

| Tasten+Code     | Beschreibung                                       | Seite |
|-----------------|----------------------------------------------------|-------|
| meas + cal 0000 | Error-Info<br>Anzeige letzter Fehler und Löschen   | 73    |
| meas + cal 1200 | Konfigurierung                                     | 42    |
| meas + cal 2222 | Sensormonitor<br>Anzeige Widerstand und Temperatur | 73    |

# Konfigurierung

Im Konfiguriermodus am Gerät werden vorwiegend Parameter für das Display eingestellt.

| Aktivieren                                                 | meas + cal             | Aktivieren mit <b>meas + cal</b>                                                                                                    |
|------------------------------------------------------------|------------------------|----------------------------------------------------------------------------------------------------|
|                                                            |                        | Modus-Code "1200" eingeben<br>Parameter ändern mit ▶ und ▲,<br>bestätigen/weiter mit <b>enter</b> .<br>(Beenden mit <b>meas,</b> dann <b>enter</b> .)                                                                                          |
| Hold<br>Während der                                        | HOLD                   | Der letzte gültige Wert (Last usable<br>value) wird übertragen.<br>Meßwertstatus = uncertain:<br>Last_usable_value.<br>Sensoface ist aus, die Statusanzeige                                                                                    |
| Konfigurierung<br>bleibt das Gerät<br>im Hold-<br>Zustand. | HELSn ™<br>HOLD-Symbol | "Konfiguration" ist an.<br>Die rote LED blinkt, wenn "HOLD<br>ON" parametriert wurde.                                                                                                    |
| Fehleingaben                                               | Err                    | Die Konfigurierparameter werden bei<br>der Eingabe überprüft. Bei unzulässi-<br>gen Eingaben wird für ca. 3 s "Err"<br>eingeblendet. Die Übernahme der<br>unzulässigen Parameter ist nicht mög-<br>lich. Die Eingabe muß wiederholt<br>werden. |
| Beenden                                                    | meas                   | Beenden mit <b>meas</b> , Meßwert und<br>Hold werden abwechselnd angezeigt.<br>"enter" blinkt. (Symbol HOLD ist an,<br>"Sanduhr" blinkt, Sensoface ist aktiv).                                                                                 |
|                                                            | enter                  | Hold-Zustand mit <b>enter</b> beenden.<br>Das Display zeigt den Meßwert.<br>Hold ist noch für 20 s an<br>(Meßwertstatus = uncertain: Last_usa-<br>ble_value).                                                                                  |

#### Menüstruktur der Konfigurierung

Die Konfigurierschritte sind optisch in Menügruppen organisiert:

- Auswahl Sensor (Zellfaktor, Übertragungsfaktor, Temperaturfühler), Meßgröße, Lösung für Konzentrationsmessung wählen (Code: In.)
- Temperaturkompensation (Code: tc.)
- Alarmeinstellungen (Code: AL.)
- Eingabe Busadresse (Code: FF.)
   Code: AL.LED

Mit Hilfe der **enter**-Taste kommt man zum jeweils nächsten Konfigurierschritt. Das Ändern der Werte erfolgt mit den Pfeiltasten, mit **enter** werden die Einstellungen bestätigt /übernommen und gleichzeitig wird der nächste Konfigurierschritt geöffnet.

Der Menüumlauf führt nach Passieren des letzten Konfigurierschrittes über den Begrüßungstext wieder zum ersten Schritt.

Zurück zur Messung: meas drücken.

|         | Code    | Konfigurierschritte           | Auswahl<br>Konfigurierschritt |
|---------|---------|-------------------------------|-------------------------------|
|         | In.SnSR | Sensorwahl (InPro7250/Other)  |                               |
|         | In.CELL | Other: Eingabe Zellfaktor     |                               |
|         | In.SFC  | Eingabe Übertragungsfaktor    |                               |
| 1       | In.rTD  | Wahl Temperaturfühler         |                               |
|         | In.Unit | Auswahl Meßgröße / Einheit    |                               |
| Anzeige | In.CoNC | Auswahl Lösung (für Konz.)    |                               |
| (3 s)   | tc.Unit | Auswahl Temperatureinheit     |                               |
|         | tc.     | Auswahl TempKompensation      |                               |
|         | tc.LIN  | Eingabe Temperaturkoeffizient |                               |
|         | AL.SnSo | Auswahl Sensocheck            |                               |
|         | AL.LED  | LED im Hold-Zustand           |                               |
|         | FF.ADR  | Eingabe Default-Busadresse    |                               |
|         |         |                               |                               |

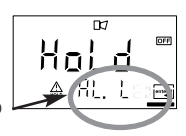

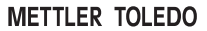

# Übersicht Konfigurationsschritte

| Code    | Menü                                                                                   | Auswahl / Vorgabe<br>(Werkseinstellung fett)           |   |
|---------|----------------------------------------------------------------------------------------|--------------------------------------------------------|---|
| In      | Auswahl Sensor, Meßgröße, I                                                            | Einheit, Meßlösung                                     |   |
| In.SnSR | Sensorwahl<br>Nur bei Other:                                                           | InPro7250 / Other                                      | Х |
| In.CELL | Eingabe Zellfaktor                                                                     | <b>2.170</b> (00.10020.000)                            | Х |
| In.SFC  | Eingabe Übertragungsfaktor                                                             | <b>120.00</b> (001.00200.00)                           | Х |
| In.rTD  | Auswahl Temperaturfühler                                                               | Pt100 / <b>Pt1000</b> / NTC100 /<br>NTC30              | Х |
| In.UnIT | Auswahl Meßgröße / Einheit<br>s. S. 49                                                 | <b>mS/cm</b> , S/m, SAL, %                             | Х |
| In.CoNC | Nur bei Auswahl % (Konzentration)<br>Auswahl der Lösung<br>Codes: -01- bis10- s. S. 51 | NaCl<br>-01- Codes -0210-                              | Х |
| tc      | Temperaturkompensation                                                                 |                                                        |   |
| tc.UnIT | Auswahl Temperatureinheit                                                              | °C / °F                                                | Х |
| tc.     | Auswahl Temperaturkompen-<br>sation (nicht bei SAL)                                    | <b>OFF</b> / LIN / NLF (natürliche<br>Wässer EN 27888) | Х |
| tc.Lin  | Nur bei Lin:<br>Eingabe Temperaturkoeffizient                                          | <b>02.00 %/K</b><br>(00.0019.99 %/K)                   | Х |
| AL      | Alarmeinstellungen                                                                     |                                                        |   |
| AL.SnSO | Auswahl Sensocheck                                                                     | ON / OFF                                               | Х |
| AL.LED  | LED im HOLD-Zustand                                                                    | ON / OFF                                               | х |
| FF      | Busadresse                                                                             |                                                        |   |
| FF.ADR  | Einstellung Busadresse                                                                 | (0017 0031) <b>(0026)</b>                              | Х |

**Eigene Einstellungen** (Kopiervorlage) Code Parameter Werkseigene einstellung Einstellung In SnSR Sensorwahl 7250 IPR - bei Auswahl von "Other". In CELL - 7ellfaktor 2.170 \_\_\_\_\_ - Übertragungsfaktor <u>120.00</u> In.SFC In rTD - Temperaturfühler Pt 1000 In.UnIT Einheit Meßgröße 000.0 mS/cm In CoNC Konzentration -01tc.UnIT Einheit °C/°F °C \_\_\_\_\_ Temperaturtc kompensation OFF \_\_\_\_\_ TK Meßmedium tc.LIN 02.00 %/K AL SnSO Sensocheck OFF \_\_\_\_\_ LED im Holdzustand OFF AL.LED Default-Busadresse FFADR 0026

### Konfigurierung Sensortyp auswählen

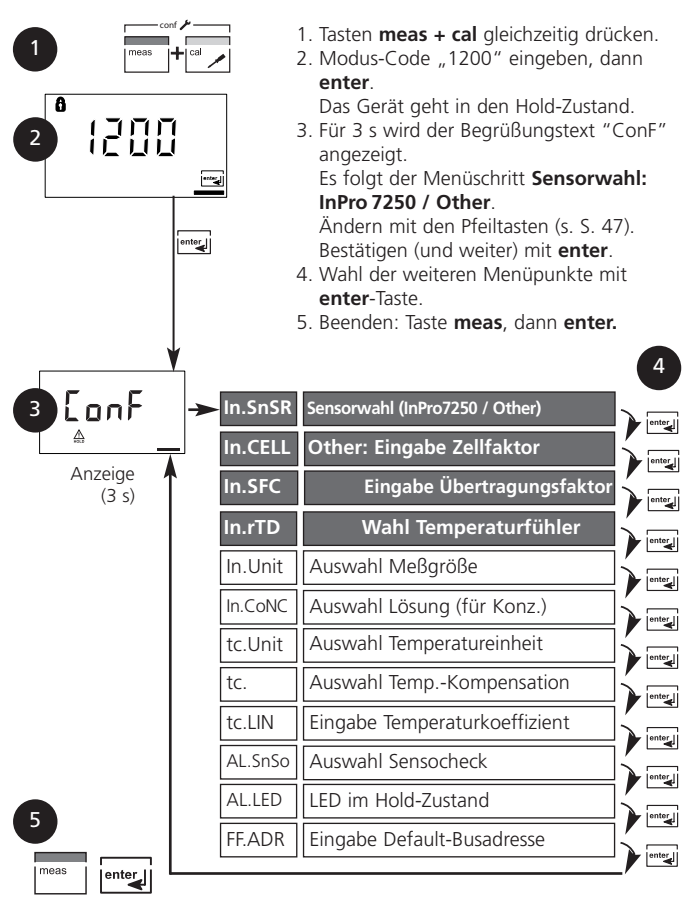

| code | Display                                                                         | Aktion                                                                                                    |                                        |
|------|---------------------------------------------------------------------------------|----------------------------------------------------------------------------------------------------|----------------------------------------|
| In.  |                                                                                 | Konfigurierung wählen<br>( <b>conf</b> drücken)                                                                                                    |                                        |
|      | Nach korrekter Eingabe<br>erscheint für ca. 3 s das<br>Begrüßungsdisplay (CONF) | Modus-Code "1200" eingeben<br>(Position mit Pfeiltaste ► anwäh-<br>len und Zahlenwert mit Taste ▲<br>ändern. Wenn "1200" im Display<br>steht, mit <b>enter</b> bestätigen.) |                                        |
|      | HOLD                                                                            | Gerät geht in den HOLD-Zustand<br>(HOLD-Symbol ist aktiv).                                                                                                    |                                        |
|      |                                                                                 | Auswahl Sensor<br>InPro 7250 / Other<br>Wählen mit Pfeiltaste<br>Weiter mit <b>enter</b>                                                                                    | <b>7250 IPR</b><br>(Other)             |
|      |                                                                                 | Bei Auswahl eines anderen Sensors<br>("Other"):                                                                                                    |                                        |
|      | • 8 <b>11.50</b><br>■ 3116 ▲                                                    | Eingabe nomineller Zellfaktor<br>(CELL). Wählen mit Pfeiltaste<br>Weiter mit <b>enter</b>                                                                                   |                                        |
|      |                                                                                 | Eingabe nom. Übertragungsfaktor<br>(SFC). Wählen mit Pfeiltaste ►<br>Weiter mit <b>enter</b>                                                                                |                                        |
|      |                                                                                 | Temperaturfühler auswählen<br>Auswahl mit Pfeiltaste ►<br>Weiter mit <b>enter</b>                                                                                           | Pt1000<br>(Pt100,<br>NTC100,<br>NTC30) |

Bedienhilfe: Grau dargestellte Zeichen blinken und können verändert werden.

### Konfigurierung Auswahl Meßgröße

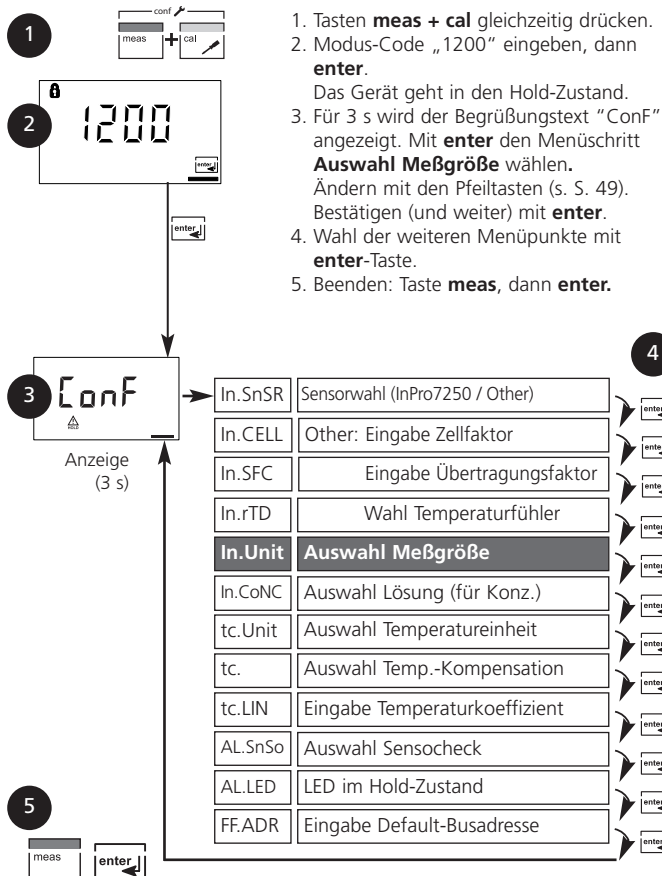

4

| code | Display                                       | Aktion                                                         | Auswahl                           |
|------|-----------------------------------------------|----------------------------------------------------------------|-----------------------------------|
| In.  |                                               | Auswahl Meßgröße:                                              | 000.0 mS                          |
|      |                                               | Wählen mit Pfeiltaste <b>&gt;</b> ,<br>weiter mit <b>enter</b> | (0.000 mS<br>00.00 mS<br>000.0 mS |
|      |                                               | Leitfähigkeit:                                                 | 0.000 S/m<br>00.00 S/m            |
|      | 00.00m5<br>A indiatem                         | • 0.000 9.999 mS/cm<br>• 00.00 99.99 mS/cm                     | 00.00 SAL                         |
|      |                                               | • 000.0 999.9 mS/cm                                            | 000.0 %)                          |
|      | ● 0000 1999 mS/cm<br>● 0.000 9.999 S/m<br>● 1 |                                                                |                                   |
|      | o o o o SAL<br>A fallait <u>e</u>             | Salinität (SAL):<br>• 0.0 45.0 ‰ (0 35 °C)                     |                                   |
|      | 0000°/o<br>A InValle                          | Konzentration (Conc):<br>• 0.00 9.99 Gew% /<br>10.0 100.0 Gew% |                                   |
|      |                                               |                                                                |                                   |
|      |                                               |                                                                |                                   |
|      |                                               |                                                                |                                   |

Bedienhilfe: Grau dargestellte Zeichen blinken und können verändert werden.

### **Konfigurierung** Konzentrationsmessung: Meßlösungen wählen

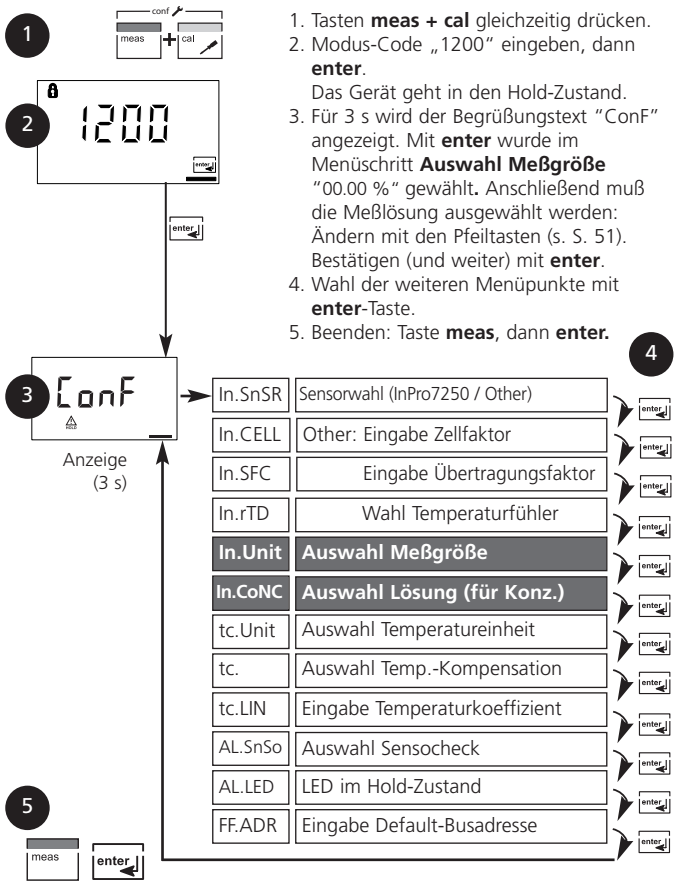

| code | Display                      | Aktion                                                                                              | Auswahl                                                         |
|------|------------------------------|----------------------------------------------------------------------------------------------------|-----------------------------------------------------------------|
| In.  | 000,00%<br>A InUnit <u>e</u> | Nur bei Auswahl 00.00 %<br>wird Meßlösung ausgewählt:<br>Wählen mit Pfeiltaste<br>NaCl* <b>-01-</b> | -01-SOL<br>(-01-SOL<br>-02-SOL<br>-03-SOL<br>-04-SOL            |
|      | - 🗓 ( - 501<br>A Inton 🚘     | HCI* -02-<br>-07-<br>NaOH* -03-<br>-10-                                                             | -05-SOL<br>-06-SOL<br>-07-SOL<br>-08-SOL<br>-09-SOL<br>-10-SOL) |
|      |                              | H <sub>2</sub> SO <sub>4</sub> * <b>-04-</b><br>-06-<br>-09-                                        |                                                                 |
|      |                              | HNO <sub>3</sub> * <b>-05-</b><br>-08-                                                              |                                                                 |
|      |                              | Weiter mit <b>enter</b><br>*Meßbereiche: s. S. 114 ff                                               |                                                                 |

#### Konzentrationsmessung

Für die oben aufgeführten Lösungen kann das Gerät aus den gemessenen Leitfähigkeits- und Temperaturwerten die Stoffkonzentration in Gew% ermitteln. Der Meßfehler setzt sich zusammen aus der Summe der Meßfehler bei Leitfähigkeits- und Temperaturmessung und der Genauigkeit der im Gerät hinterlegten Konzentrationsverläufe s. S. 114 ff. Es wird empfohlen, das Gerät mit dem Sensor zu kalibrieren. Dies sollte im Bereich der später zu messenden Leitfähigkeiten geschehen. Für exakte Temperaturmeßwerte muß ggf. ein Temperaturfühlerabgleich durchgeführt werden. Bei Meßprozessen mit schnellen Temperaturwechseln sollte ein separater Temperaturfühler mit schnellem Ansprechverhalten eingesetzt werden.

### Konfigurierung Temperaturkompensation

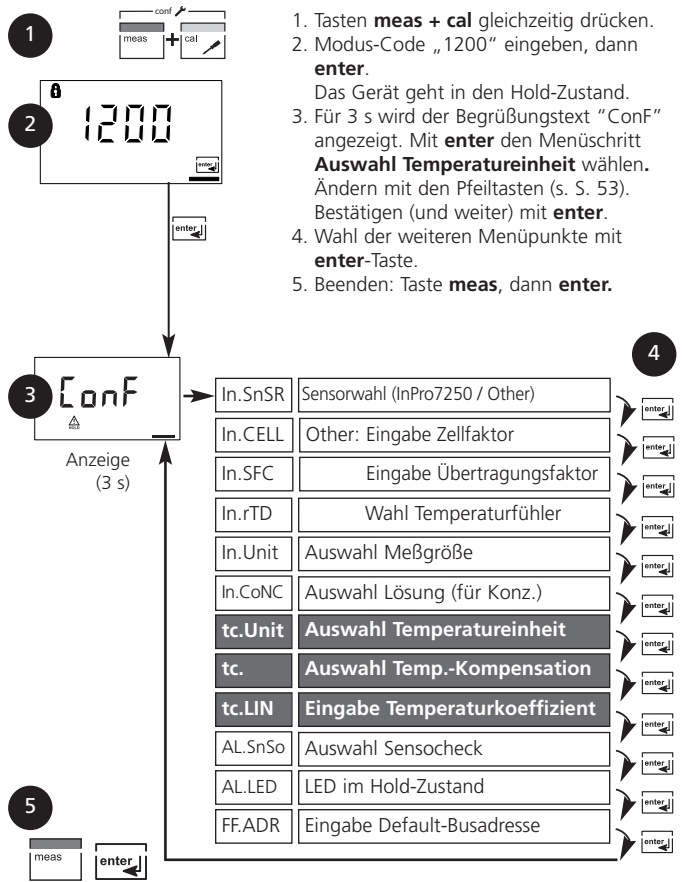

| code | Display                           | Aktion                                                                                                    | Auswahl                                 |
|------|-----------------------------------|----------------------------------------------------------------------------------------------------|-----------------------------------------|
| tc.  | tellare                           | Temperatureinheit festlegen<br>Auswahl mit Pfeiltaste ►<br>Weiter mit <b>enter</b>                                                                                                    | ° <b>C</b><br>(°F)                      |
|      |                                   | Auswahl Temperaturkompensation<br>(Nicht für Conc, Sal)<br><b>OFF:</b> Temperaturkompensation<br>abgeschaltet<br>Auswahl ▶, Weiter mit <b>enter</b><br><b>LIN:</b><br>Lineare Temperaturkompensation mit<br>Eingabe des Temperaturkoeffizienten<br>und der Bezugstemp.<br><b>nLF:</b><br>Temperaturkompensation für natürli-<br>che Wässer nach EN 27888 | OFF<br>(OFF<br>LIN<br>nLF)              |
|      | å<br>[][].[].[]%,/K<br>▲ Ec. LIN⊡ | Nur bei Auswahl Lineare<br>Temperaturkompensation (LIN):<br>Temperaturkoeffizient eingeben".<br>Position mit Pfeiltaste > anwählen<br>und Zahlenwert mit Taste ><br>ändern. Weiter mit <b>enter</b>                                                                                                    | <b>02.00%/K</b><br>(00.00<br>19.99 %/K) |

### Konfigurierung Alarmeinstellungen

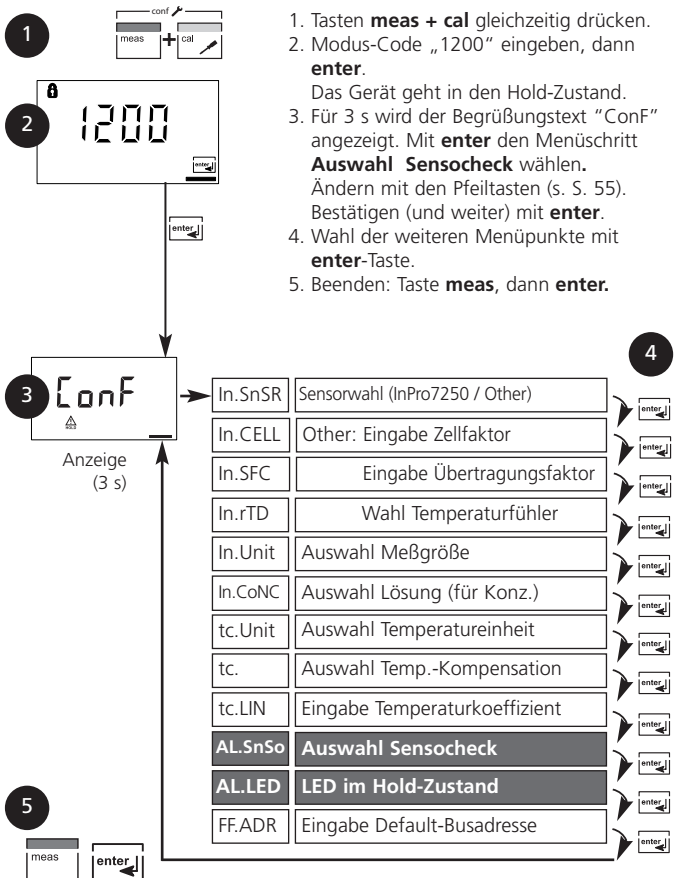

| code | Display | Aktion                                                                                                    |        |                   | Auswahl           |
|------|---------|----------------------------------------------------------------------------------------------------|--------|-------------------|-------------------|
| AL.  |         | Auswahl Sensocheck<br>(kontinuierliche Überwachung der<br>Sensoreigenschaften)<br>Auswahl Taste ►,<br>Weiter mit <b>enter</b> |        |                   | OFF<br>(ON / OFF) |
|      |         | LED im HOLD-Zustand<br>Auswahl Taste >, weiter mit<br>enter                                                                   |        | OFF<br>(ON / OFF) |                   |
|      |         | LED im HOLD-Zustand:                                                                                                    |        |                   |                   |
|      |         | Konfigurierung                                                                                                    | Alarm  | HOLD              |                   |
|      |         | ON                                                                                                    | an     | blinkt            |                   |
|      |         | OFF                                                                                                    | blinkt | aus               |                   |

# Konfigurierung

### Einstellen / Default-Busadresse am Gerät

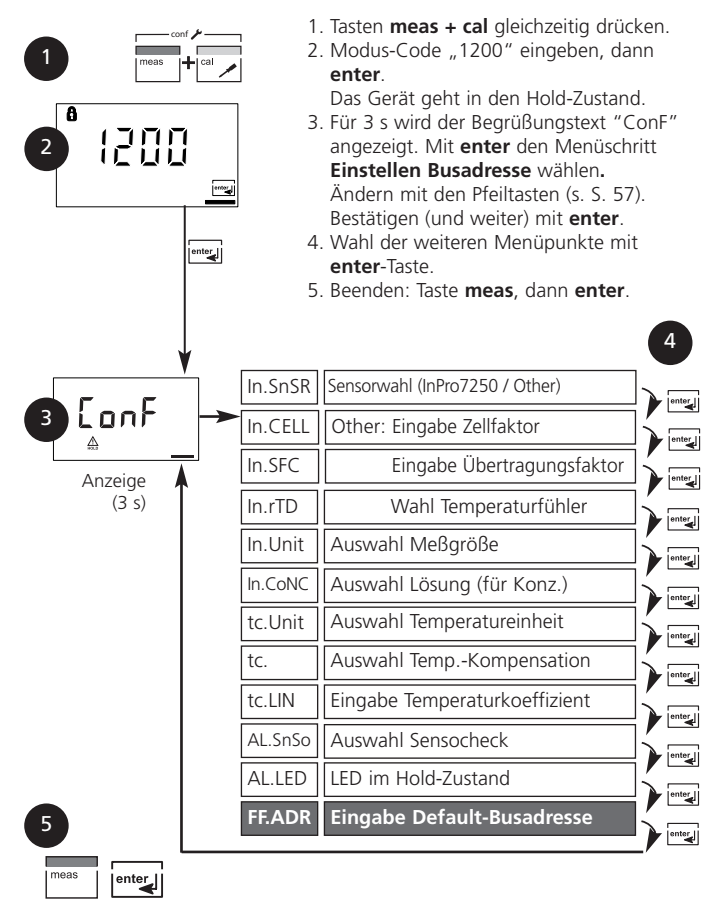

| code | Display | Aktion                                                                                                    | Auswahl                       |
|------|---------|----------------------------------------------------------------------------------------------------|-------------------------------|
| FF.  |         | Nur wenn <u>keine</u> Busverbindung<br>besteht:<br>Die Busadresse kann im Bereich<br>0017 0036 manuell eingestellt<br>werden:<br>Auswahl Taste ▶, Zahlenwert<br>mit Taste ▶, Zahlenwert<br>mit Taste ▶, bestätigen mit<br><b>enter.</b><br>Wurde die Busadresse verändert,<br>führt das Gerät anschließend auto-<br>matisch einen Neustart durch, um<br>die Busparameter neu zu initiali-<br>sieren. | <b>0026</b><br>(0017<br>0036) |

#### Einstellung einer neuen Default-Busadresse am Gerät

Bei Fieldbus Foundation wird die Adresse automatisch vergeben und es besteht keine Notwendigkeit, die Busadresse manuell einzustellen. Wird die Busadresse verändert, dann wird bei Neustart die Buskonfiguration auf die Default-Werte zurückgesetzt. Alle Busparameter werden auf Default- Werte gesetzt.

#### **Hinweis**:

Wird die Busadresse verändert, dann wird automatisch die Buskonfiguration zurückgesetzt. Alle Busparameter werden auf Default-Werte gesetzt. Alle individuellen Einstellungen müssen erneut vorgenommen werden. Die Konfiguration muß erneut in das Gerät geladen werden.

# Kalibrierung

Die Kalibrierung paßt das Gerät an den Sensor an.

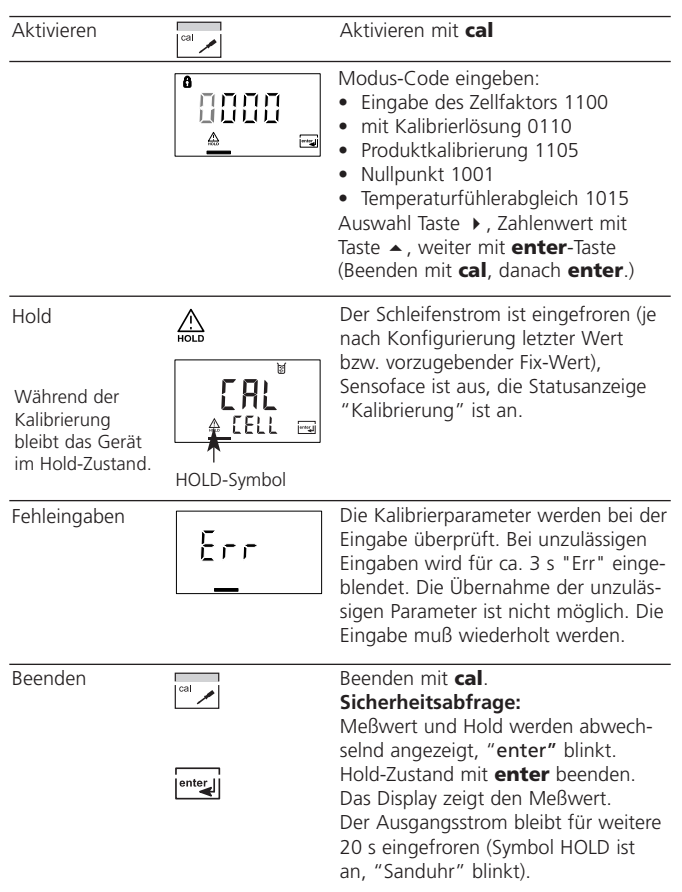

#### Hinweise zur Kalibrierung

Die Kalibrierung kann erfolgen durch:

- die Eingabe des Zellfaktors,
- die Ermittlung des Zellfaktors mit einer bekannten Kalibrierlösung unter Berücksichtigung der Temperatur
- Produktkalibrierung
- Nullpunktkalibrierung an Luft oder mit Kalibrierlösung
- Temperaturfühlerabgleich

### Hinweis:

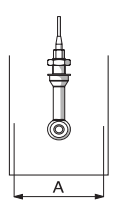

Erfolgt der Einsatz des Sensors in Armaturen mit Querschnitten A < 110 mm, ist für das Kalibriergefäß der gleiche Querschnitt sowie das gleiche Gefäßmaterial (Metall/Kunststoff) vorzusehen.

### Achtung

- Kalibriervorgänge dürfen nur von Fachpersonal ausgeführt werden. Falsch eingestellte Parameter bleiben unter Umständen unbemerkt, verändern jedoch die Meßeigenschaften.
- Bei Verwendung anderer Sensoren müssen vor der Kalibrierung die Sensordaten (Zellfaktor, Übertragungsfaktor, Meßfrequenz, Temperaturfühler) bei der Konfigurierung eingegeben werden.
- Nach einem Sensorwechsel muß das Gerät neu kalibriert werden.

# Kalibrierung durch Zellfaktoreingabe

Eingabe des Zellfaktors bei gleichzeitiger Anzeige des Leitfähigkeitswertes und der Temperatur (ohne Temperaturkompensation).

| Display                              | Aktion                                                                                                    | Bemerkung                                                                            |
|--------------------------------------|----------------------------------------------------------------------------------------------------|--------------------------------------------------------------------------------------|
|                                      | Taste <b>cal</b> drücken, Code 1100<br>eingeben<br>Auswahl Taste ➤, Zahlenwert mit<br>Taste ➤, weiter mit <b>enter</b>                                                        | Bei ungültigem Code<br>geht das Gerät<br>zurück in den<br>Meßmodus.                  |
|                                      | Kalibrierbereitschaft<br>Sensor ausbauen und reinigen                                                                                                    | Anzeige 3 s<br>Gerät im Hold-<br>Mode, Meßwert<br>eingefroren.<br>Sensoface inaktiv. |
| ĕ <b>.    </b> . c<br>c<br>⊡2.n5⊂    | Zellfaktor eingeben:<br>Auswahl Taste  , Zahlenwert<br>mit Taste  .<br>Während der Eingabe werden<br>Leitfähigkeit und Temperatur<br>im Wechsel angezeigt (untere<br>Anzeige) |                                                                                      |
| © <b>∐2.  </b> ₀<br><u>⊏ ≜</u> 263⊂⊡ | Mit <b>enter</b> Eingabe bestätigen.                                                                                                    |                                                                                      |
|                                      | Der eingegebene Zellfaktor und<br>der Nullpunkt werden angezeigt.<br>Mit <b>enter</b> bestätigen.                                                                             |                                                                                      |

| Display                          | Aktion                                                                                                    | Bemerkung                                                                                                    |
|----------------------------------|----------------------------------------------------------------------------------------------------|----------------------------------------------------------------------------------------------------|
| <b>139</b> m5<br><u>▲</u> 262°cm | Leitfähigkeit und Temperatur<br>werden angezeigt.<br>Der Meßwert wird wechselnd<br>mit "Hold" in der Hauptanzeige<br>angezeigt, "enter" blinkt.<br>Kalibrierung mit <b>enter</b> abschlie-<br>ßen | Sicherheitsabfrage<br>Ausgänge bleiben<br>nach Beenden der<br>Kalibrierung noch<br>ca. 20 s im<br>Holdzustand. |

# Kalibrierung mit Kalibrierlösung

Bei der Kalibrierung werden bekannte Kalibrierlösungen mit den zugehörigen temperaturrichtigen Werten der Leitfähigkeit verwendet (s. Kalibrierlösungen S. 112).

Die Temperatur sollte während der Kalibrierung stabil gehalten werden.

| Display                                      | Aktion                                                                                                    | Bemerkung                                                                                                    |
|----------------------------------------------|----------------------------------------------------------------------------------------------------|----------------------------------------------------------------------------------------------------|
|                                              | <b>cal</b> drücken, Modus-Code<br>0110 eingeben<br>Auswahl Taste ➤, Zahlenwert<br>mit Taste ➤, weiter mit <b>enter</b> .                                                                                                    | Bei ungültigem Code<br>geht das Gerät<br>zurück in den<br>Meßmodus.                                                                                  |
| EAL<br><u>A</u> Sol                          | Kalibrierbereitschaft<br>Sensor ausbauen und reinigen                                                                                                    | Anzeige 3 s<br>Gerät im Hold-<br>Mode, Meßwert<br>eingefroren.<br>Sensoface inaktiv                                                                  |
| ♥ (0.8 J <sub>m5</sub><br><u>™ 4</u> 2.132 ₪ | Sensor in die Kalibrierlösung<br>tauchen.<br>Den temperaturrichtigen<br>Leitfähigkeitswert der<br>Kalibrierlösung eingeben:<br>Auswahl Taste ►, Zahlenwert<br>mit Taste ▲<br>Im unteren Display werden der<br>Zellfaktor und die Temperatur<br>im Wechsel angezeigt<br>Eingabe mit <b>enter</b> bestätigen | Erfolgt 6 s lang<br>keine Eingabe wer-<br>den in der unteren<br>Anzeige abwech-<br>selnd Leifähigkeits-<br>meßwert und<br>Temperatur ange-<br>zeigt. |

| Display                          | Aktion                                                                                                    | Bemerkung                                                                                                    |
|----------------------------------|----------------------------------------------------------------------------------------------------|----------------------------------------------------------------------------------------------------|
| © <b>∏ 2.    </b><br>∟ ▲ 00 Ю.5≂ | Der ermittelte Zellfaktor und der<br>Nullpunkt werden angezeigt.<br>Zellfaktor mit <b>enter</b> bestätigen.                                                                                                    |                                                                                                    |
|                                  | Sensor reinigen und wieder in<br>den Prozeß bringen.<br>Das Gerät zeigt jetzt Leitfähig-<br>keit und Temperatur an.<br>Der Meßwert wird wechselnd<br>mit "Hold" in der Hauptan-<br>zeige angezeigt, "enter" blinkt.<br>Kalibrierung abschließen mit<br><b>enter</b> . | Sicherheitsabfrage<br>Ausgänge bleiben<br>nach Beenden der<br>Kalibrierung noch<br>ca. 20 s im<br>Holdzustand. |

## Produktkalibrierung

Kalibrierung durch Probenentnahme

- Die Meßgröße (Einheit) der Produktkalibrierung (mS/cm, S/m) muß in der Display-Konfigurierung voreingestellt werden (s. S. 49).
- 2. Produktkalibrierung über Foundation Fieldbus s. S. 80.

Während der Produktkalibrierung verbleibt der Sensor im Meßmedium. Der Meßprozeß wird nur kurz unterbrochen. Die Kalibrierung erfolgt ohne Tk-Verrechnung!

Ablauf: Bei der Probennahme wird der aktuelle Meßwert im Gerät gespeichert. Das Gerät geht sofort wieder in den Meßmodus. Der Statusbalken Kalibrierung blinkt und erinnert daran, daß der Kalibriervorgang noch nicht abgeschlossen ist. Der Meßwert der Probe wird im Labor oder vor Ort mit einem portablen Batteriemeßgerät ausgemessen. Der Probenmeßwert wird dann ins Gerät eingegeben. Aus beiden Werten ermittelt das Gerät einen neuen Zellfaktor.

Ist die Probe ungültig, kann der bei der Probennahme gespeicherte Wert übernommen werden. Damit werden die alten Kalibrierwerte gespeichert. Anschließend kann eine neue Produktkalibrierung gestartet werden.

| Display                     | Aktion                                                                                                    | Bemerkung                                                                 |
|-----------------------------|----------------------------------------------------------------------------------------------------|---------------------------------------------------------------------------|
|                             | Produktkalibrierung 1. Schritt:<br><b>cal</b> drücken, Modus-Code 1105<br>eingeben.<br>(Position anwählen mit Pfeiltaste<br>→, Zahlenwert mit Taste ▲<br>ändern, bestätigen mit <b>enter</b> ) | Bei ungültigem<br>Modus-Code geht<br>das Gerät zurück in<br>den Meßmodus. |
|                             |                                                                                                    | Anzeige (ca. 3 s)                                                         |
| <b>  ] 9</b> m5<br>5Fore == | Probenentnahme und Speichern<br>des Wertes.<br>Weiter mit <b>enter</b>                                                                                                    | Die Probe kann vor<br>Ort od. im Labor aus-<br>gemessen werden.           |

| Display                                       | Aktion                                                                                                    | Bemerkung                                                                                                    |
|-----------------------------------------------|----------------------------------------------------------------------------------------------------|----------------------------------------------------------------------------------------------------|
|                                               | Meßmodus:<br>Durch Blinken des CAL-<br>Statusbalkens wird angezeigt,<br>daß die Produktkalibrierung<br>noch nicht abgeschlossen ist.               | Bis der Probenwert<br>bestimmt wurde<br>und eingegeben<br>werden kann,<br>schaltet das Gerät<br>wieder in den<br>Meßmodus. |
|                                               | Produktkalibrierung 2. Schritt:<br>Wenn der Probenwert vorliegt,<br>erneuter Aufruf der<br>Produktkalibrierung<br>( <b>cal</b> , Modus-Code 1105). | Anzeige (ca. 3 s)                                                                                                    |
|                                               | Eingabe des Laborwertes und<br>Berechnung des neuen<br>Zellfaktors.                                                                                |                                                                                                    |
| © <b>[]2.    </b> ₀ c<br>⊑ <u>▲</u> 00 (3.5≂) | Neuer Zellfaktor und Nullpunkt<br>werden angezeigt.<br>Mit <b>enter</b> bestätigen.                                                                | erneut kalibrieren:<br><b>cal</b> drücken                                                                                  |
|                                               | Der Meßwert wird wechselnd<br>mit "Hold" in der Hauptanzeige<br>angezeigt, "enter" blinkt.<br>Beenden mit <b>enter</b> .                           | Sicherheitsabfrage.<br>Ausgänge bleiben<br>nach Beenden der<br>Kalibrierung noch<br>ca. 20 s im<br>Holdzustand.            |

# Nullpunktkalibrierung an Luft

| Display | Aktion                                                                                                    | Bemerkung                                                                                                    |
|---------|----------------------------------------------------------------------------------------------------|----------------------------------------------------------------------------------------------------|
|         | cal drücken, Modus-Code 1001<br>eingeben<br>Auswahl Taste →, Zahlenwert mit<br>Taste ▲, weiter mit enter                                                                                                    | Gerät geht in den<br>Hold-Zustand.<br>Bei ungültigem Code<br>geht das Gerät<br>zurück in den<br>Meßmodus                                     |
|         | Kalibrierbereitschaft<br>Sensor ausbauen und reinigen<br>(Sensor muß trocken sein!).                                                                                                    | Anzeige (3 s.)                                                                                                    |
|         | Nullpunkt ändern bis in der<br>unteren Anzeige der<br>Leitfähigkeitswert Null angezeigt<br>wird.<br>Auswahl Taste →, Zahlenwert mit<br>Taste ▲,<br>Ggf. muß das Vorzeichen beim<br>Nullpunkt verändert werden.<br>Den Nullpunkt mit <b>enter</b> bestä-<br>tigen. | Erfolgt 6 s lang keine<br>Eingabe werden in<br>der unteren Anzeige<br>abwechselnd Leit-<br>fähigkeitsmeßwert<br>und Temperatur<br>angezeigt. |

| Display                                                                                                    | Aktion                                                                                                    | Bemerkung                                                                                                    |
|----------------------------------------------------------------------------------------------------|----------------------------------------------------------------------------------------------------|----------------------------------------------------------------------------------------------------|
| ■<br>■<br>■<br>100<br>■<br>201<br>00<br>■<br>201<br>00<br>■<br>201<br>00<br>00<br>00<br>00<br>00<br>00<br>00<br>00<br>00<br>00<br>00<br>00<br>0 | Zellfaktor und Nullpunkt werden<br>angezeigt.<br>Bestätigung der Kalibrierdaten<br>durch <b>enter</b> .                                  |                                                                                                    |
|                                                                                                    | Sensor wieder in den Prozeß brin-<br>gen.                                                                                                |                                                                                                    |
|                                                                                                    | Der Meßwert wird wechselnd<br>mit "Hold" in der Hauptanzeige<br>angezeigt, "enter" blinkt.<br>Kalibrierung beenden mit<br><b>enter</b> . | Sicherheitsabfrage.<br>Ausgänge bleiben<br>nach Beenden der<br>Kalibrierung noch<br>ca. 20 s im Hold-<br>Zustand. |

### Nullpunktkalibrierung mit Kalibrierlösung

Kalibrierlösung mit geringer Leitfähigkeit

| Display                                      | Aktion                                                                                                    | Bemerkung                                                                                                    |
|----------------------------------------------|----------------------------------------------------------------------------------------------------|----------------------------------------------------------------------------------------------------|
|                                              | cal drücken, Modus-Code 1001<br>eingeben<br>Auswahl Taste ➤, Zahlenwert mit<br>Taste ▲, weiter mit <b>enter</b>                                                                                            | Gerät geht in den<br>Hold-Zustand.<br>Bei ungültigem Code<br>geht das Gerät<br>zurück in den<br>Meßmodus                                     |
|                                              | Kalibrierbereitschaft<br>Sensor ausbauen und reinigen                                                                                                    | Anzeige (3 s.)                                                                                                    |
| <b>  4 () ()</b> ⊔5<br>  <u>≜</u>   4  ∃∪see | Sensor in die Kalibrierlösung<br>bringen.<br>Wert ändern, bis in der unteren<br>Anzeige der Leitfähigkeitswert<br>der Kalibrierlösung angezeigt<br>wird.<br>Kalibrierung mit <b>enter</b> bestäti-<br>gen. | Erfolgt 6 s lang keine<br>Eingabe werden in<br>der unteren Anzeige<br>abwechselnd<br>Leitfähigkeitsmeß-<br>wert und Temperatur<br>angezeigt. |
|                                              | Zellfaktor und Nullpunkt werden<br>angezeigt.<br>Bestätigung der Kalibrierdaten<br>durch <b>enter</b> .                                                                                                    |                                                                                                    |

| Display        | Aktion                                                                                                    | Bemerkung                                                                                                    |
|----------------|----------------------------------------------------------------------------------------------------|----------------------------------------------------------------------------------------------------|
| []<br>▲ 252°c⊒ | Leitfähigkeit und Temperatur<br>werden angezeigt.<br>Sensor aus der Kalibrierlösung<br>nehmen und reinigen.<br>Sensor wieder in den Prozeß<br>bringen. |                                                                                                    |
|                | Der Meßwert wird wechselnd<br>mit "Hold" in der Haupt-anzei-<br>ge angezeigt, "enter" blinkt.<br>Kalibrierung beenden mit<br><b>enter</b> .            | Sicherheitsabfrage.<br>Ausgänge bleiben<br>nach Beenden der<br>Kalibrierung noch<br>ca. 20 s im<br>Holdzustand. |

# Abgleich Temperaturfühler

| Display | Aktion                                                                                                    | Bemerkung                                                                                                    |
|---------|----------------------------------------------------------------------------------------------------|----------------------------------------------------------------------------------------------------|
|         | Kalibrierung anwählen<br>( <b>cal</b> drücken,<br>Modus-Code 1015 eingeben)<br>Auswahl Taste ►, Zahlenwert mit<br>Taste ►, weiter mit <b>enter</b> .                                                                                                    | Falsch eingestellte<br>Parameter verändern<br>die Meßeigenschaf-<br>ten! Bei ungültigem<br>Modus-Code geht<br>das Gerät zurück in<br>den Meßmodus. |
|         | Kalibrierbereitschaft                                                                                                    | Gerät geht in den<br>Hold-Zustand.<br>Anzeige ca. 3 s                                                                                              |
|         | Temperatur des Meßgutes mit<br>einem externen Thermometer<br>ermitteln. Ermittelten<br>Temperaturwert eingeben:<br>Auswahl Taste >, Zahlenwert<br>mit Taste >, weiter mit <b>enter</b> .<br>Abgleich beenden mit <b>enter</b> .<br>Nach 20 s wird HOLD<br>deaktiviert. | Vorgabewert:<br>aktueller Wert in der<br>Nebenanzeige.                                                                                             |

### Messung

| Display                             | Bemerkung                                                                                                    |
|-------------------------------------|----------------------------------------------------------------------------------------------------|
| [ <b>]]</b> <sub>m5</sub><br>252°cm | Im Meßmodus zeigt die Hauptanzeige die konfigurierte<br>Meßgröße (Leitfähigkeit, Konzentration oder Salinität)<br>und die untere Anzeige die Temperatur. Das Gerät wird<br>aus der Kalibrierung mit <b>cal</b> , aus der Konfigurierung<br>mit <b>conf</b> + <b>enter</b> in den Meßzustand geschaltet<br>(Wartezeit zur Meßwertstabilisierung ca. 20 s). |

## Reinigung

Zum Entfernen von Staub, Schmutz und Flecken dürfen die Außenflächen des Gerätes mit einem weichen, mit Wasser angefeuchteten Tuch abgewischt werden. Wenn nötig, kann auch ein milder Haushaltsreiniger verwendet werden.
# Diagnosefunktionen

| Eingabe/<br>Display | Bemerkung                                                                                                    |
|---------------------|----------------------------------------------------------------------------------------------------|
|                     | <b>Cal-Info: Anzeige der aktuellen Kalibrierdaten</b><br>Im Meßmodus <b>cal</b> drücken und Modus-Code 0000<br>eingeben. In der Hauptanzeige wird der aktuelle<br>Zellfaktor und darunter der Nullpunkt angezeigt.<br>Das Gerät geht nach 20 s zurück in den Meßmodus<br>(vorzeitiger Abbruch zur Messung mit <b>enter</b> ).                                                                                                    |
|                     | Sensormonitor<br>zur Validierung des Sensors und der gesamten<br>Meßwertverarbeitung.<br>Durch die Meßöffnung des Sensors wird ein definierter                                                                                                    |
|                     | Meßwiderstand (z. B. R = 100 $\Omega$ ) eingeschleift.<br>Taste <b>conf</b> drücken und Modus-Code 2222 eingeben.<br>Der Sensormonitor zeigt den direkt gemessenen Wider-<br>standswert und die Temperatur an. Treten signifikante<br>Differenzen zwischen dem Meßwiderstand und der<br>Anzeige auf, sollten Sensor und Übertragungsverhalten<br>überprüft werden. Zurück zur Messung mit <b>enter</b> .<br><b>Achtung:</b> Gerät geht nicht automatisch in den Hold-<br>Zustand. |
| 0000                | <b>Error-Info: Anzeige der letzten Fehlermeldung</b><br>Im Meßmodus <b>conf</b> drücken und Modus-Code 0000<br>eingeben. Die letzte Fehlermeldung wird für ca. 20 s<br>angezeigt.<br>Anschließend wird die Meldung gelöscht<br>(sofort zurück zur Messung mit <b>enter</b> ).                                                                                                    |

## Sensoface

(Sensocheck muß in der Konfigurierung aktiviert sein)

Der Smiley auf dem Display (Sensoface) gibt Hinweise über den Zustand des Leitfähigkeitssensors (Sensordefekt, Kabeldefekt). Die Bedingungen für freundliches, neutrales oder trauriges Sensoface sind in der folgenden Übersicht zusammengefaßt. Zusätzliche Displaysymbole verweisen auf die Fehlerursache.

#### Sensocheck

-

Überwacht kontinuierlich die Sendespule und deren Leitungen auf Kurzschluß und die Empfangsspule und deren Leitungen auf Unterbrechung. Bei kritischen Werten wird Sensoface "traurig" und das Sensocheck-Symbol blinkt:

Die Sensocheck-Meldung wird auch als Fehlermeldung Err 33 (bzw. Err 34) ausgegeben. Die rote LED leuchtet, der Ausgangsstrom wird auf 22 mA gesetzt (wenn in der Konfigurierung parametriert). Sensocheck kann in der Konfigurierung abgeschaltet werden (Sensoface ist damit auch deaktiviert). Ausnahme: Nach Abschluß einer Kalibrierung wird zur Bestätigung immer ein Smiley angezeigt.

### Hinweis:

Die Verschlechterung eines Sensoface-Kriteriums führt zur Abwertung der Sensoface-Anzeige (Smiley wird "traurig"). Eine Aufwertung der Sensoface-Anzeige kann nur durch Beheben des Sensordefektes erfolgen.

| Display | Problem               | Statu | s                                                                                                    |
|---------|-----------------------|-------|----------------------------------------------------------------------------------------------------|
| Ł       | Sensordefekt          | :     | Kurzschluß der Sendespule<br>Unterbrechung in der Empfangsspule<br>(siehe auch Fehlermeldungen<br>Err 33 und Err 34, S. 102). |
|         | Temperatur-<br>fehler | ::    | Temperatur außerhalb der<br>Meßbereiche von TK, Conc, SAL<br>(unabhängig von Sensoface)                                       |

## Kommunikation Fieldbus / Meßgerät Resource Block (RB)

#### Blockstatus

Der Parameter RS\_STATE zeigt den Betriebszustand des Resource Blocks an:

| <ul> <li>Standby</li> </ul> | Der Resourceblock ist im Modus OOS.<br>Die restlichen Blöcke können nicht ausge- |
|-----------------------------|----------------------------------------------------------------------------------|
| • Online                    | führt werden<br>Der Resourceblock ist im Modus Auto, dem<br>normalen Zustand.    |

#### Schreibschutz

Über den Parameter WRITE\_LOCK kann ein Schreibschutz des Gerätes eingestellt werden.

- UNLOCKED Gerät kann beschrieben werden (default)
- LOCKED Gerät ist gesperrt.

#### Tastensperre

Über den Parameter DEVICE\_LOCK kann eine Tastensperre eingestellt werden.

- UNLOCKED Gerät kann über Tastatur bedient werden
- LOCKED Tastensperre ist aktiv

### Alarme

Der Parameter BLOCK\_ALM teilt dem Leitsystem den Status der Prozeßalarme mit. Der Parameter legt fest, ob ein Alarm über das Leitsystem quittiert werden muß.

Busparameter des Resourceblocks s. S. 78.

## Kommunikation Fieldbus / Meßgerät

#### **Busparameter Resource Block (RB)**

| Index | Parameter   | Description             | Default         | R/W |
|-------|-------------|-------------------------|-----------------|-----|
| 1     | ST_REV      | Static revision         | 0               | R   |
| 2     | TAG_DESC    | TAG description         | 1               | R/W |
| 3     | STRATEGY    | Strategy                | 0               | R/W |
| 4     | ALERT_KEY   | Alert key               | 0               | R/W |
| 5     | MODE_BLK    | Target                  | OOS             | R/W |
|       |             | Actual                  | -               |     |
|       |             | Permitted               | OOS, Auto       |     |
|       |             | Normal                  | Auto            |     |
| 6     | BLOCK_ERR   | Block error             |                 | R   |
| 7     | RS_STATE    | Resource state          | 1               | R   |
| 8     | TEST_RW     | Test                    |                 | R/W |
| 9     | DD_RESOURCE | DD resource             | 1               | R   |
| 10    | MANUFAC_ID  | Manufacturer ID         | 0x465255 for    | R   |
|       |             |                         | Mettler-Toledo  |     |
| 11    | DEV_TYPE    | Device type             | 7101            | R   |
| 12    | DEV_REV     | Device revision         | 1               | R   |
| 13    | DD_REV      | DD revision             | 1               | R   |
| 14    | GRANT_DENY  | Grant                   | 0               | R/W |
|       |             | Deny                    | 0               | R/W |
| 15    | HARD_TYPES  | Hardware type           | 1               | R   |
| 16    | RESTART     | Restart                 |                 | R/W |
| 17    | FEATURES    | Feature supported       | Reports/ Soft   | R   |
|       |             |                         | W Lock          |     |
| 18    | FEATURES    | Feature selected        | Reports/ Soft   | R/W |
|       |             |                         | W Lock          |     |
| 19    | CYCLE_TYPE  | Cycle type              | Scheduled/      | R   |
|       |             |                         | Block Execution |     |
| 20    | CYCLES_SEL  | Cycle selected          | Scheduled/      | R/W |
|       |             |                         | Block Execution |     |
| 21    | MIN_CYCLE_T | Min cycle time          | 1600 1/32 msec  | R   |
|       |             |                         | (50ms)          |     |
| 22    | MEMORY_SIZE | Memory size             |                 | R   |
| 23    | NV_CYCLE_T  | Non-volatile cycle time |                 | R   |
|       |             |                         |                 |     |

| Index | Mettler-Specific Parameter | Description                        |  |
|-------|----------------------------|------------------------------------|--|
| 42    | DEVICE_LOCK                | Locks the device for local access. |  |

| Index          | Parameter                              | Description                                                      | Default                            | R/W               |
|----------------|----------------------------------------|------------------------------------------------------------------|------------------------------------|-------------------|
| 24<br>25<br>26 | FREE_SPACE<br>FREE_TIME<br>SHED_RCAS   | Free space<br>Free time                                          |                                    | R<br>R<br>R/W     |
| 27<br>28<br>29 | SHED_ROUT<br>FAULT_STATE<br>SET_FSTATE | Fault state<br>Set fault state                                   | 1                                  | R/W<br>R<br>R/W   |
| 30<br>31       | CLR_FSTATE<br>MAX_NOTIFY               | Clear fault state<br>Max notifications                           | 1<br>20                            | R/W<br>R          |
| 32<br>33<br>34 | CONFIRM_TIME                           | Limit of notification<br>Confirmation time<br>Write locking      | 8<br>640000 1/32ms<br>1 (Unlocked) | R/W<br>R/W<br>R/W |
| 35             | UPDATE_EVT                             | Unacknowledged<br>Update state                                   | 0                                  | R/W<br>R          |
|                |                                        | Time stamp<br>Static revision<br>Belative index                  | 0                                  | R<br>R<br>RAA/    |
| 36             | BLOCK_ALM                              | Unacknowledged<br>Alarm state                                    |                                    | R/W<br>R          |
|                |                                        | Time stamp<br>Sub-code                                           |                                    | R<br>R            |
| 37             | ALARM_SUM                              | Current<br>Unacknowledged                                        |                                    | RR                |
|                |                                        | Unreported<br>Disabled                                           |                                    | R<br>R/W          |
| 38<br>39<br>40 | ACK_OPTION<br>WRITE_PRI<br>WRITE_ALM   | Automatic acknowledge option<br>Write priority<br>Unacknowledged | 0 (Disabled)<br>0                  | R/W<br>R/W<br>R/W |
|                |                                        | Alarm state<br>Time stamp                                        |                                    | R<br>R            |
| 41             |                                        | Sub-code<br>Value                                                | 4                                  | R<br>R            |
| 41             |                                        |                                                                  | 4                                  | Г <b>л</b>        |

| Default Value | R/W | Bytes | Data<br>type | Range                      |
|---------------|-----|-------|--------------|----------------------------|
| 0 = Unlocked  | R/W | 1     | uns8         | 0 = Unlocked<br>1 = Locked |

## Kommunikation Fieldbus / Meßgerät Transducer Block (TB)

### Konfiguration

Im Transducer Block kann man das Gerät über den Fieldbus konfigurieren. Die dazu notwendigen Parameter finden Sie in der Tabelle auf Seite 82.

### Kalibrierung

Die Produktkalibrierung erfolgt in der konfigurierten Meßgröße/Einheit: s. S. 49. PRIMARY\_VALUE\_TYPE = mS/cm, S/m

Die Produktkalibrierung kann für die jeweilige Meßgröße mit Hilfe von 3 Parametern über den Feldbus durchgeführt werden.

### Produktkalibrierung über Fieldbus

Konfigurierung des Leitfähigkeitsmeßbereiches: PRIMARY\_VALUE\_TYPE = mS/cm, S/m

- 1. Parameter CAL\_SAMPLE\_PRD auf Sample stellen. Das Gerät speichert den Leitfähigkeits-Meßwert der Probe. Nach dem Schreiben wird der Parameter automatisch auf NOP (= no operation) zurückgesetzt.
- 2. Parameter CAL\_SAMPLE\_PRD\_STORED\_VAL auslesen. Dieser enthält den abgespeicherten Wert.
- 3. Laborwert der Probe in den Parameter CAL\_PRODUCT schreiben. Parameter CAL\_SAMPLE\_PRD\_STORED\_VAL wird auf 0 zurückgesetzt. Das Gerät hat sich jetzt neu kalibriert.

### **Hinweis**:

Wenn der erste Schritt direkt vor Ort am Gerät durchgeführt wurde, dann entfällt der unter Punkt 1 beschriebene Arbeitsgang über den Fieldbus.

#### Fehlermeldungen

Der Parameter LAST\_ERROR zeigt immer den letzten Fehler an:

- 01 Sensor
- 02 Sensor
- 03 Temperature probe
- 33 Sensocheck primary coil
- 34 Sensocheck secondary coil
- 98 System error
- 99 Factory settings

Tritt nun ein Status "bad" zum OUT\_Value im Analog Input auf, kann der Anwender mit Hilfe dieses Parameters auf das Problem schließen.

## Kommunikation Fieldbus / Meßgerät Busparameter Standard Transducer Block (TB)

| Index | Parameter            | Description                                                                                                    |  |
|-------|----------------------|----------------------------------------------------------------------------------------------------|--|
| 1     | ST_REV               | The revision of the static data associated<br>with the function block. Used by the host to<br>determine when to re-read the static data.         |  |
| 2     | TAG-DESC             | The user description of the intended application of the block.                                                                                   |  |
| 3     | STRATEGY             | The strategy field can be used to identify<br>a grouping of blocks. Can be used for any<br>purpose by the user.                                  |  |
| 4     | ALERT_KEY            | Identification number that may be used by<br>the host system to sort alarms and other<br>device information.                                     |  |
| 5     | MODE_BLK             | Allows the user to set the Target,<br>Permitted, and Normal device mode.<br>Displays the Actual mode.<br>Target<br>Actual<br>Permitted<br>Normal |  |
| 6     | BLOCK_ERR            | Reflects the error status associated with the hardware or software of the block. It is a bit string so multiple errors may be shown.             |  |
| 7     | UPDATE_EVENT         | Unacknowledged<br>Update State<br>Time Stamp<br>Static Rev<br>Relative Index                                                                     |  |
| 8     | BLOCK_ALM            | Unacknowledged<br>Alarm State<br>Time Stamp<br>Subcode<br>Value                                                                                  |  |
| 9     | TRANSDUCER_DIRECTORY | Directory that specifies the number and the starting indices of the transducers in the transducer block.                                         |  |

| Default Value                                                                                  | R/W                    | Bytes                 | Data<br>type | Range |
|------------------------------------------------------------------------------------------------|------------------------|-----------------------|--------------|-------|
| The revision value is incremented<br>every time a static parameter in<br>the block is changed. | R                      | 2                     |              |       |
| Text                                                                                           | R/W                    | 32                    |              |       |
| 0                                                                                              | R/W                    | 2                     |              |       |
| 0                                                                                              | R/W                    | 1                     |              |       |
| Available Modes:<br>Automatic, Out Of Service<br>(OOS), Manual                                 | R/W<br>R<br>R/W<br>R/W | 1<br>1<br>1           |              |       |
|                                                                                                | R                      | 2                     |              |       |
| 0<br>0<br>0<br>0<br>0                                                                          | R                      | 1<br>1<br>8<br>2<br>2 |              |       |
| 0<br>0<br>0<br>0<br>0                                                                          | R                      | 1<br>1<br>8<br>2<br>1 |              |       |
|                                                                                                | R                      | 4                     |              |       |

## Kommunikation Fieldbus / Meßgerät Busparameter Standard Transducer Block (TB)

| Index | Parameter              | Description                                                                                                    |  |
|-------|------------------------|----------------------------------------------------------------------------------------------------|--|
| 10    | TRANSDUCER_TYPE        | Identifies the transducer type.                                                                                                    |  |
| 11    | XD_ERROR               | A transducer block sub-code. XD_ERROR contains the highest priority alarm that has been activated in the TB_DETAILED_STATUS parameter.                                                                                |  |
| 12    | COLLECTION_DIRECTORY   | A directory that specifies the number,<br>starting indicies, and DD item of IDs of the<br>data collection in each transducer within a<br>transducer block. Used by the host for<br>efficient transfer of information. |  |
|       | Mettler-Specific Param | eters – Output                                                                                                    |  |
| 13    | SENSOR_CONNECTION      | Selects the connection of the sensor                                                                                                    |  |
| 14    | PRIMARY_VALUE          | Shows the primary value and status<br>Value<br>Status                                                                                                    |  |
| 15    | PRIMARY_VALUE_TYPE     | Selects the displayed primary value                                                                                                    |  |

| Default Value   | R/W | Bytes  | Data<br>type | Range                                                                                                    |
|-----------------|-----|--------|--------------|----------------------------------------------------------------------------------------------------|
| 65535 = other   | R   | 2      |              |                                                                                                    |
| 0               | R   | 1      |              |                                                                                                    |
|                 | R   | 36     |              |                                                                                                    |
|                 |     |        |              |                                                                                                    |
| 3 = 7250 IPR    | R/W | 1      | uns8         | 3 = 7250 IPR<br>2 = Other                                                                                                    |
|                 | R   | 4<br>1 | DS-65        |                                                                                                    |
| 2 = 000.0 mS/cm | R/W | 1      | uns16        | 0 = 0.000 mS/cm<br>1 = 00.00 mS/cm<br>2 = 000.0 mS/cm<br>3 = 0000 mS/cm<br>4 = 0.000 S/m<br>5 = 00.00 S/m<br>6 = SAL<br>7 = 000.0 % (Conc) |

## Kommunikation Fieldbus / Meßgerät Busparameter Standard Transducer Block (TB)

| Index | Parameter                   | Description                                                                                                |  |
|-------|-----------------------------|----------------------------------------------------------------------------------------------------|--|
|       | Mettler-Specific Paramete   | rs – Output                                                                                                |  |
| 16    | CONCENTRATION               | Selects the solution used for concentra-<br>tion measurement.                                              |  |
|       | Mettler-Specific Parameters | – Temperature                                                                                              |  |
| 17    | SECONDARY_VALUE_2           | Process temperature value and status<br>Value<br>Status                                                    |  |
| 18    | SECONDARY_VALUE_UNIT_2      | Degree C or degree F.<br>Changes the unit of temperature<br>being displayed and transmitted.               |  |
| 19    | TEMP_SENSOR_TYPE            | Type of temperature sensor.<br>The value entered must correspond to the<br>temp. sensor being used.        |  |
| 20    | TEMP_COMPENSATION           | Selects the temperature compensation                                                                       |  |
| 21    | TEMP_COEFFICIENT            | Sets the temperature coefficient if the TEMP_COMPENSATION is set to Lin                                    |  |
| 22    | TEMP_WIRE_IMPEDANCE         | Sets the wire impedance of the temp.<br>sensor. Typically 0 unless the wire of the<br>sensor gets too long |  |
| 23    | TEMP_SENSOR_CAL             | Desired temperature reading, used for temperature measurement calibration.                                 |  |

| Default Value | R/W    | Bytes  | Data<br>type | Range                                                                                                    |
|---------------|--------|--------|--------------|----------------------------------------------------------------------------------------------------|
|               |        |        |              |                                                                                                    |
| 1 = -01- NaCl | R/W    | 2      | uns8         | $\begin{array}{ll} 1 = -01 & \text{NaCl} & (0 & -28\%) \\ 2 = -02 & \text{HCl} & (0 & -17\%) \\ 3 = -03 & \text{NaOH} & (0 & -22\%) \\ 4 = -04 & \text{H}_2\text{SO}_4 & (0 & -35\%) \\ 5 = -05 & \text{HNO}_3 & (0 & -28\%) \\ 6 = -06 & \text{H}_2\text{SO}_4 & (95 & -99\%) \\ 7 = -07 & \text{HCl} & (22 & -39\%) \\ 8 = -08 & \text{HNO}_3 & (35 & -96\%) \\ 9 = -09 & \text{H}_2\text{SO}_4 & (95 & -99\%) \\ 10 = -10 & \text{NaOH} & (18 & -50\%) \\ \end{array}$ |
|               |        |        |              |                                                                                                    |
|               | R<br>R | 4<br>1 | DS_65        |                                                                                                    |
| 1001 = °C     | R/W    | 2      | uns16        | 1001 = °C<br>1002 = °F                                                                                                    |
| 200 = Pt1000  | R/W    | 2      | uns16        | 128 = Pt100<br>200 = Pt1000<br>1000 = NTC30<br>1003 = NTC100                                                                                                    |
| 0 = OFF       | R/W    | 1      | uns8         | 0 = TC OFF<br>1 = TC Lin<br>2 = TC nLF                                                                                                    |
| 2.00 %/K      | R/W    | 4      | float        | 00.00 19.99 %/K                                                                                                    |
| 0 Ohm         | R/W    | 4      | float        |                                                                                                    |
| 0             | R/W    | 4      | float        | -10 +10K                                                                                                    |

Ī

\_

## Kommunikation Fieldbus / Meßgerät Busparameter Standard Transducer Block (TB)

| Index | Parameter                                                 | Description                                                                  |  |
|-------|-----------------------------------------------------------|------------------------------------------------------------------------------|--|
|       | Mettler-Specific Parameters                               | s – Calibration                                                              |  |
| 24    | CELL_FACTOR                                               | Sets the cell factor.                                                        |  |
| 25    | ZERO                                                      | Sets the zero value.                                                         |  |
| 26    | TRANSFER_RATIO                                            | Sets the transfer ratio.                                                     |  |
| 27    | CAL_SAMPLE_PRD                                            | Starts the 1st part of conductivity product calibration.                     |  |
| 28    | CAL_SAMPLE_PRD_STORED_VAL                                 | Shows the stored value of the first step of conductivity product calibration |  |
| 29    | CAL_PRODUCT                                               | Sets the value for the 2nd part of conductivity product calibration.         |  |
|       | Mettler-Specific Parameter                                | rs – Alert                                                                   |  |
| 30    | HOLD                                                      | Sets the device to HOLD mode.                                                |  |
| 31    | SENSOCHECK                                                | Enables or disables Sensocheck.                                              |  |
| 32    | ALARM_LED_MODE                                            | Sets the LED to HOLD mode.                                                   |  |
| 33    | LAST_ERROR                                                | Shows the last error.                                                        |  |
| 34    | SENSOFACE_STATUS                                          | Shows the current status of the<br>Sensoface.                                |  |
|       | Mettler-Specific Parameter<br>Identification and Local Pa | rs –<br>Irrameter Setting                                                    |  |
| 35    | SW_REV_LEVEL                                              | Software revision number                                                     |  |
| 36    | HW_REV_LEVEL                                              | Hardware revision number                                                     |  |

| Default Value                                           | R/W | Bytes | Data<br>type | Range                              |
|---------------------------------------------------------|-----|-------|--------------|------------------------------------|
|                                                         |     |       |              |                                    |
| 1.98                                                    | R/W | 4     | float        | 0 20.0                             |
| 1.0                                                     | R/W | 4     | float        | -0.5 +0.5 mS                       |
| 120.0                                                   | R/W | 4     | float        | 1.0 200.0                          |
| 0 = Nop                                                 | R/W | 1     | uns8         | 0 = Nop<br>1 = Sample              |
| 0 if step 1 of product cali-<br>bration was not started | R   | 4     | float        |                                    |
| 0.0                                                     | R/W | 4     | float        |                                    |
|                                                         |     |       |              |                                    |
| 0 = Off                                                 | R/W | 1     | uns16        | 0 = Off<br>1 = On                  |
| 0 = Off                                                 | R/W | 1     | uns8         | 0 = Off<br>1 = On                  |
| 0 = Off                                                 | R/W | 1     | uns8         | 0 = Off<br>1 = On                  |
| 0 = None                                                | R   | 2     | uns16        | 0100                               |
| 0 = Good                                                | R   | 1     | uns8         | 0 = Good<br>1 = Neutral<br>2 = Bad |
|                                                         |     |       |              |                                    |
|                                                         | R   | 2     | uns16        |                                    |

R

1 uns8

## Kommunikation Fieldbus / Meßgerät

#### Analog Input Blöcke (AI) des Cond Ind Transmitters 7100e FF

#### Betriebsart setzen

Im Parameter MODE\_BLK können folgende Betriebsarten gesetzt werden:

- 00S
- MAN
- Auto

Liegt kein Schreibschutz vor, kann man in der Betriebsart OOS uneingeschränkt auf alle Parameter zugreifen.

### Wahl der Prozeßgrößen und Einheiten

Der Cond Ind Transmitter 7100e FF verfügt über 3 Analog Input Blöcke. Die jeweilige Prozeßgröße kann über den Parameter CHANNEL gewählt werden.

Passend zur Prozeßgröße muß im Parameter XD\_SCALE im Subparameter UNITS die Einheit gewählt werden. Es stehen folgende Größen zur Verfügung:

| CHANNEL | Function      | Unit         | Unit_Value   |
|---------|---------------|--------------|--------------|
| 1       | Conductivity  | mS/cm<br>S/m | 1302<br>1299 |
| 2       | Concentration | % percent    | 1342         |
| 3       | Temperature   | °C<br>°F     | 1001<br>1002 |
| 4       | Salinity      | per mill     | 2003         |
| 5       | Cell factor   | no unit      | 2005         |

#### Linearisierungsarten

Der Eingangswert kann im AI über den Parameter LIN\_TYPE linearisiert werden:

#### • Direct:

Der Meßwert wird direkt vom Transducerblock in den Analog Input Block geleitet und umgeht die Linearisierungsfunktion. Hierbei muß darauf geachtet werden, daß die Einheiten in den Parametern XD\_SCALE und OUT\_SCALE identisch sind.

#### Indirect

Hier wird der Meßwert des TB linear über die Eingangsskalierung XD\_SCALE auf die Ausgangsskalierung OUT\_SCALE skaliert.

#### • Indirect Square Root

Der Eingangswert wird über den Parameter XD\_SCALE umskaliert und mittels einer Wurzelfunktion neu berechnet. Danach wird der Wert weiter auf OUT\_SCALE umskaliert.

#### Diagnose

Der Parameter BLOCK\_ERR zeigt den aktuellen Blockzustand an.

## Kommunikation Fieldbus / Meßgerät

#### Analog Input Blöcke (AI) des Cond Ind Transmitters 7100e FF

### Alarmhandling

Das Prozeßleitsystem erhält über den Parameter BLOCK\_ALM den Zustand der Alarme. Im Parameter ACK OPTION wird festgelegt, ob ein Alarm über das Leitsystem guittiert werden muß.

#### Blockalarme

Ein AI kann folgende Block-Alarme über den Parameter BLOCK\_ERR generieren:

- Simulate Active
- Input Failure Block Configuration Error Out Of Service

#### Grenzwertalarme

Über- oder unterschreitet ein Meßwert OUT den festgelegten Grenzwert, wird das Leitsystem alarmiert.

Es gibt folgende Grenzwertparameter:

• HI HI LIM LO LIM

- HI LIM
  - LO LO LIM

Über die dazugehörigen Prioritäten wird das Verhalten festgelegt.

### Beispiele Alarmhandling Cond Ind 7100e FF

Beispiel 1: Geräteausfall ERR 99

Während der Messung kommt es zu einem Gerätefehler. Der Meßwert erhält den Status BAD DEVICE FAILURE. Der Parameter BLOCK ERROR (Diagnose Parameter des Al) wird zu INPUT FAILURE. Vom Analog Inputblock wird der Blockalarm "Input Failure" generiert.

Beim Auslesen des Parameters LAST ERROR im Transducer Block wird der Fehler Frr99 ermittelt

Maßnahme: Gerät auswechseln

Beispiel 2: Defekter Sensor

Voraussetzung : Bei der Konfigurierung wurde Sensocheck auf "ON" eingestellt.

Während der Messung fällt der Sensor aus. Der Meßwert erhält den Status BAD\_SENSOR \_FAILURE (s. S. 102). Um den Fehler zu analysieren, kann der Parameter SENSOFACE\_STATUS im TB ausgelesen werden (Good / Bad).

Maßnahme: Sensor auswechseln.

Der Parameter BLOCK\_ERROR (Diagnose-Parameter des AI) wird zu INPUT\_FAILURE.

Vom Analog Input Block wird der Blockalarm "Input Failure" generiert.

Beim Auslesen des Parameters LAST\_ERROR im Transducer Block wird der Fehler Err33 ermittelt.

Maßnahme: Sensor auswechseln.

#### Alarmdiagnose / Busparameter

Bei Alarm müssen immer folgende Bus-Parameter ausgewertet werden:

- der AI-Parameter OUT (aktueller Meßwert)
- der TD-Parameter LAST\_ERROR (Fehleranzeige 1 ... 100)
- der TD-Parameter SENSOFACE\_STATUS
  - (0 = Good, 1 = Neutral, 2 = Bad)

### Kommunikation Fieldbus / Meßgerät Busparameter / Analog Input Blöcke (AI)

| 1 ST_REV Static Revision 0     | R            |
|--------------------------------|--------------|
|                                |              |
| 2 TAG_DESC TAG Description     | R/W          |
| 3 STRATEGY Strategy 0          | R/W          |
| 4 ALERT_KEY Alert Key 0        | R/W          |
| 5 MODE_BLK Target OOS          | R/W          |
| Actual -                       |              |
| Permitted OOS, Au              | uto          |
| Normal Auto                    |              |
| 6 BLOCK_ERR Block Error        | R            |
| 7 PV Process Value             | R            |
| Status                         | R            |
| 8 OUT Measured Value           | R            |
| Status                         | R            |
| 9 SIMULATE Simulate Status     | R/W          |
| Simulate Value                 | R/W          |
| Iransducer Status              | R            |
| Iransducer Value               | R            |
| Simulate Enable/ Disable       | R/W          |
| 10 XD_SCALE High Range 100     | R/W          |
| Low Range 0                    | R/VV         |
| Units Index 0                  | R/W          |
| Decimal Point 0                | R/W          |
| TI OUI_SCALE High Range 100    | R/VV         |
| Low Range 0                    | R/VV         |
| Units Index U                  | R/VV         |
| 12 CRANT DENK                  | R/VV         |
| TZ GRANT_DENY Grant 0          | R/VV<br>DAA/ |
| 12 LO OPTS LO Plack Ontions 0  | RV VV        |
| 14 STATUS OPTS Status Options  | IV VV        |
| 14 STATUS_OFTS Status Options  | RAA/         |
| 16 L TVPE Linearization Type 0 | RAA/         |
|                                | RAA/         |
| 18 PV TIME Eilter Time 0       | RAA/         |
| 19 FIELD VAL Percent Value     | R            |
| Status                         | R            |
| 20 UPDATE EVT Unacknowledged 0 | RAW          |
| Update State                   | R            |
| Time Stamp 0                   | R            |
| Static Revision 0              | R            |
| Relative Index 0               | R            |

Cond Ind Transmitter 7100e FF

| Index | Parameter | Description                  | Default | R/W          |
|-------|-----------|------------------------------|---------|--------------|
| 21    | BLOCK_ALM | Unacknowledged               | 0       | R/W          |
|       |           | Alarm State                  | 0       | R            |
|       |           | Time Stamp                   | 0       | R            |
|       |           | Sub-code                     | 0       | R            |
| 22    | ALARM_SUM | Current                      | 0       | R            |
|       |           | Unacknowledged               | 0       | R            |
|       |           | Unreported                   | 0       | K            |
| 22    |           | Disabled                     | 0       | R/VV<br>DAA/ |
| 25    |           | Automatic Acknowledge Option | 0 500/  | R/ VV        |
| 24    |           | High High Priority           | 0.50%   |              |
| 25    |           | High High Limit              | INE     | RAM          |
| 20    |           | High Priority                | 0       | RAM          |
| 28    |           | High Limit                   | INF     | RAM          |
| 29    |           | Low Priority                 | 0       | RAW          |
| 30    |           | Low Limit                    | - INF   | R/W          |
| 31    | LO LO PRI | Low Low Priority             | 0       | R/W          |
| 32    | LO LO LIM | Low Low Limit                | - INF   | R/W          |
| 33    | HI_HI_ALM | Unacknowledged               | 0       | R/W          |
|       |           | Alarm State                  | 0       | R            |
|       |           | Time Stamp                   | 0       | R            |
|       |           | Sub-code                     | 0       | R            |
|       |           | Value                        | 0       | R            |
| 34    | HI_ALM    | Unacknowledged               | 0       | R/W          |
|       |           | Alarm State                  | 0       | R            |
|       |           | Time Stamp                   | 0       | R            |
|       |           | Sub-code                     | 0       | R            |
|       |           | Value                        | 0       | R            |
| 35    | LO_ALM    | Unacknowledged               | 0       | R/W          |
|       |           | Alarm State                  | 0       | ĸ            |
|       |           | Time Stamp                   | 0       | К<br>D       |
|       |           | Value                        | 0       | R            |
| 36    |           | Unacknowledged               | 0       | RAM          |
| 50    |           | Alarm State                  | 0       | R            |
|       |           | Time Stamp                   | 0       | R            |
|       |           | Sub-code                     | 0       | R            |
|       |           | Value                        | 0       | R            |
|       |           |                              |         |              |
|       |           |                              |         |              |
|       |           |                              |         |              |

## Kommunikation Fieldbus / Meßgerät

#### Zyklischer Meßwertstatus

| Priority         | Quality | Sub-status                        | Bin-coding<br>without<br>limit bits | Hex-<br>coding |
|------------------|---------|-----------------------------------|-------------------------------------|----------------|
| Low              | Good    | Good Non-Specific                 | 10 00 00 00                         | 0 x 80         |
|                  |         | Good Active Advisory Alarm        | 10 00 10 xx                         | 0 x 88         |
|                  |         | Good Active Critical Alarm        | 10 00 11 xx                         | 0 x 8C         |
|                  | Uncer-  | Uncertain Non-Specific            | 01 00 00 xx                         | 0 x 40         |
|                  | tain    | Last Usable Value (LUV)           | 01 00 01 xx                         | 0 x 44         |
|                  |         | Substitute-Set                    | 01 00 10 xx                         | 0 x 48         |
|                  |         | Initial Value                     | 01 00 11 xx                         | 0 x 4C         |
|                  |         | Sensor Conversion Not<br>Accurate | 01 01 00 xx                         | 0 x 50         |
|                  |         | Engineering Unit Violation        | 01 01 01 xx                         | 0 x 54         |
|                  |         | Sub-Normal                        | 01 01 10 xx                         | 0 x 58         |
|                  | Bad     | Non-Specific                      | 00 00 00 xx                         | 0 × 00         |
|                  |         | Sensor Failure                    | 00 01 00 xx                         | 0 x 10         |
| <b>∀</b><br>Hiah |         | Device Value                      | 00 00 11 xx                         | 0 x 0C         |
| ····gri          |         | Out of Service                    | 00 01 11 xx                         | 0 x 1C         |

Das entsprechende Statusbit wird gesetzt, wenn die Bedingung auftritt. Es wird rückgesetzt, wenn die Bedingung nicht mehr erfüllt ist.

#### **Meßwertgrenzen: Limit-Bits**

| Bin-coding of limit bits | Meaning of limit bits |
|--------------------------|-----------------------|
| 00                       | ok                    |
| 01                       | Low limited           |
| 10                       | High limited          |
| 11                       | Constant              |

Wenn der Meßwertstatus "BAD" ist, dann zeigt der Al Block Parameter BLOCK\_ERR einen "Input Failure" an.

## Betriebszustände / Meßwertstatus

| Betriebs-<br>zustand<br>(Aufruf)                     | Rote LED           | Time out | Status<br>Al 1                 |  |
|------------------------------------------------------|--------------------|----------|--------------------------------|--|
| Messen                                               | live               | -        | good                           |  |
| Kalibrier-Info<br>( <b>cal</b> ) 0000                | live               | 20 s     | good                           |  |
| Error-Info<br>( <b>meas + cal</b> ) 0000             | live               | 20 s     | good                           |  |
| Konfigurierung<br>( <b>meas + cal</b> ) 1200         | Hold <sup>1)</sup> | 20 min   | uncertain<br>last usable value |  |
| Kalibrierung<br>( <b>cal</b> ) 1001                  | Hold <sup>1)</sup> | -        | uncertain<br>last usable value |  |
| Kalibrierung<br>( <b>cal</b> ) 0110                  | Hold <sup>1)</sup> | -        | uncertain<br>last usable value |  |
| Kalibrierung<br>( <b>cal</b> ) 1100                  | Hold <sup>1)</sup> | -        | uncertain<br>last usable value |  |
| Abgleich Temp<br>fühler ( <b>cal</b> ) 1015          | Hold <sup>1)</sup> | -        | uncertain<br>last usable value |  |
| Produktkalibrierung<br>Schritt 1 ( <b>cal</b> ) 1105 | live               | -        | good                           |  |
| Schritt 2<br>( <b>cal</b> ) 1105                     | Hold <sup>1)</sup> | -        | uncertain<br>last usable value |  |
| Sensormonitor<br>( <b>meas + cal</b> ) 2222          | live               | 20 min   | good                           |  |

1) LED blinkt, wenn "Hold ON" parametriert wurde (s. S. 55).

| Status<br>Al 2                 | Status<br>AI 3                 |
|--------------------------------|--------------------------------|
|                                |                                |
| good                           | good                           |
| good                           | good                           |
| good                           | good                           |
| uncertain<br>last usable value | uncertain<br>last usable value |
| uncertain<br>last usable value | uncertain<br>last usable value |
| uncertain<br>last usable value | uncertain<br>last usable value |
| uncertain<br>last usable value | uncertain<br>last usable value |
| uncertain<br>last usable value | uncertain<br>last usable value |
| good                           | good                           |
| uncertain<br>last usable value | uncertain<br>last usable value |
| good                           | good                           |

## Fehlermeldungen / Meßwertstatus

| Fehler | Display           | Problem<br>mögliche Ursache                                                                                                    | Sensoface | Rote LED |  |
|--------|-------------------|----------------------------------------------------------------------------------------------------|-----------|----------|--|
| ERR 99 | "FAIL"<br>blinkt  | Abgleichdaten<br>EEPROM oder RAM defekt.<br>Diese Fehlermeldung tritt nur bei<br>komplettem Defekt auf. Das Gerät<br>muß im Werk repariert und neu<br>abgeglichen werden. |           | х        |  |
| ERR 98 | "ConF"<br>blinkt  | Systemfehler<br>Konfigurations- oder Kalibrierdaten<br>defekt, konfigurieren und kalibrie-<br>ren Sie das Gerät komplett neu.<br>Speicherfehler im Geräteprogramm         |           | х        |  |
| ERR 01 | Meßwert<br>blinkt | Sensor<br>falscher Zellfaktor, Sensoranschluß<br>oder Kabel defekt,<br><u>Meßbereich unter- /überschritten:</u><br>Leitfähigkeit:<br>< 0 mS; > 1999 mS                    |           | Х        |  |
|        |                   | Salinität (SAL):<br>< 0 ; > 45 ‰                                                                                                    |           | Х        |  |
| ERR 02 | Meßwert<br>blinkt | Meßbereich Konzentration<br>unter-/überschritten                                                                                                    |           | х        |  |
| ERR 03 | blinkt            | Temperaturbereich<br>unter-/überschritten                                                                                                    |           | Х        |  |

| Status<br>Al Cond                          | Status<br>Al Conc            | Status<br>Al Temp            | Status<br>Al Salinität       | Status<br>AI Zell-<br>faktor |
|--------------------------------------------|------------------------------|------------------------------|------------------------------|------------------------------|
| <b>bad</b><br>device_failure               | <b>bad</b><br>device_failure | <b>bad</b><br>device_failure | <b>bad</b><br>device_failure | <b>bad</b><br>device_failure |
| <b>bad</b><br>device_failure               | <b>bad</b><br>device_failure | <b>bad</b><br>device_failure | <b>bad</b><br>device_failure | <b>bad</b><br>device_failure |
| <b>bad</b><br>sensor_failure               | good                         | good                         | good                         | good                         |
| good                                       | good                         | good                         | <b>bad</b><br>sensor_failure | -                            |
| good                                       | <b>bad</b><br>sensor_failure | good                         | good                         | good                         |
| <b>bad</b> <sup>1)</sup><br>sensor_failure | <b>bad</b><br>device_failure | <b>bad</b><br>device_failure | good                         | good                         |

\_

\_

\_

\_

\_

\_

## Fehlermeldungen / Meßwertstatus

| Fehler | Display  | Problem<br>mögliche Ursache                               | Sensoface | Rote LED |  |
|--------|----------|-----------------------------------------------------------|-----------|----------|--|
| ERR 33 | 🖋 blinkt | Sensocheck:<br>Sendespule<br>s. S. 74                     | х         | х        |  |
| ERR 34 | 🖋 blinkt | Sensocheck:<br>Empfangsspule<br>s. S. 74                  | х         | х        |  |
|        | • SLOPE  | Zellfaktor:<br>s. S. 74                                   |           | х        |  |
|        | • 😳      | Temperatur außerhalb der<br>Umrechnungstabellen<br>(Conc) |           |          |  |
|        |          | Temperatur außerhalb der<br>Umrechnungstabellen<br>(Conc) |           |          |  |

| Status<br>Al Cond                                    | Status<br>Al Conc                                    | Status<br>Al Temp                                    | Status<br>Al Salinität                               | Status<br>AI Zell-<br>faktor |
|------------------------------------------------------|------------------------------------------------------|------------------------------------------------------|------------------------------------------------------|------------------------------|
| <b>bad</b> <sup>2)</sup><br>sensor_failure           | <b>bad</b> <sup>2)</sup><br>sensor_failure           | <b>bad</b> <sup>2)</sup><br>sensor_failure           | <b>bad</b> <sup>2)</sup><br>sensor_failure           | good                         |
| <b>bad</b> <sup>2)</sup><br>sensor_failure           | <b>bad</b> <sup>2)</sup><br>sensor_failure           | <b>bad</b> <sup>2)</sup><br>sensor_failure           | <b>bad</b> <sup>2)</sup><br>sensor_failure           | good                         |
| uncertain<br>sensor_<br>conversion_<br>not _accurate | uncertain<br>sensor_<br>conversion_<br>not _accurate | uncertain<br>sensor_<br>conversion_<br>not _accurate | uncertain<br>sensor_<br>conversion_<br>not _accurate | <b>bad</b><br>sensor_failure |
| good                                                 | <b>bad</b><br>sensor_failure                         | <b>uncertain</b><br>subnormal                        | good                                                 | good                         |
| good                                                 | good                                                 | <b>uncertain</b><br>subnormal                        | <b>bad</b><br>device_failure                         | good                         |

2) Wenn Sensocheck = "ON" konfiguriert wurde

-

## Anhang

#### METTLER TOLEDO

#### Lieferprogramm und Zubehör

| <b>Geräte</b><br>Cond Ind Transmitter 7100e FF | <b>Bestell-Nr.</b> 52 121 248 |
|------------------------------------------------|-------------------------------|
| Montagezubehör                                 |                               |
| Mastmontagesatz                                | 52 120 741                    |
| Schalttafelmontagesatz                         | 52 120 740                    |
| Schutzdach                                     | 52 120 739                    |

#### Sensoren

Mettler-Toledo GmbH, Process Analytics bietet eine große Auswahl an induktiven Sensoren für folgende Bereiche an:

- chemische Prozeßindustrie
- pharmazeutische Industrie
- Lebensmittel- und Getränkeindustrie
- Zellstoff- und Papierindustrie
- Wasser/Abwasser

Aktuelle Informationen zu unserem Sensoren- und Armaturenprogramm können im Internet abgerufen werden.

Die Device Description (DD-File) und das Common File Format (CFF-File) für die Netzwerkprojektierung werden mitgeliefert bzw. können auch im Internet abgerufen werden:

#### http://www.mtpro.com/transmitters

## Technische Daten

| Eingang Leitfähigkeit                              | Eingang<br>InPro 72               | für indukti<br>50                 | ven Leitfähigkeitssensor                                                                                                    |
|----------------------------------------------------|-----------------------------------|-----------------------------------|----------------------------------------------------------------------------------------------------|
| Meßumfang                                          | Leitfähig<br>Konzent<br>Salinität | gkeit<br>tration                  | 0,000 mS/cm 1999 mS/cm<br>0,00 100,0 Gew%<br>0,0 45 ‰ (0 35 °C)                                                                          |
| Meßbereiche "                                      | Leitfähigkeit<br>Konzentration    |                                   | 0,000 9,999 mS/cm<br>00,00 99,99 mS/cm<br>000,0 999,9 mS/cm<br>0000 1999 mS/cm<br>0,000 9,999 S/m<br>00,00 99,99 S/m<br>0,00 9,99 Gew% / |
|                                                    | Colinität                         |                                   | 10,0 100,0 Gew%                                                                                                    |
|                                                    | Sammar                            |                                   | 0,0 45 /00 (0 55 C)                                                                                                    |
| Betriebsmeßabweichung 1,2,3)                       | < 1% v.                           | M. + 0,02                         | mS/cm                                                                                                    |
| Temperaturkompensation<br>(Bezugstemperatur 25 °C) | *)                                |                                   |                                                                                                    |
|                                                    | (OFF)<br>(Lin)<br>(NLF)           | ohne<br>lineare Kei<br>natürliche | nnlinie 00,00 19,99 %/K<br>Wässer nach EN 27888                                                                                          |
| Konzentrationsbestimmu<br>Betriebsarten: ')        | ng                                |                                   |                                                                                                    |
|                                                    | NaCl*<br>HCl*                     | -01-<br>-02-<br>-07-              |                                                                                                    |
|                                                    | NaOH*                             | -03-                              |                                                                                                    |
|                                                    | H <sub>2</sub> SO <sub>4</sub> *  | -04-<br>-06-                      |                                                                                                    |
|                                                    | HNO3*                             | -09-<br>-05-<br>-08-              |                                                                                                    |
|                                                    | *Meßbere<br>Diagramm              | iche: s. S. 1<br>e im Anhar       | 14 ff<br>ng s. 5.115 ff                                                                                                    |

Cond Ind Transmitter 7100e FF

#### Sensoranpassung

| Betriebsarten<br>zul. Zellfaktor<br>zul. Übertragungsfaktor<br>zul. Nullpunktabweichung | <ul> <li>Eingabe des Zellkfaktors mit gleichzeitiger<br/>Anzeige des LF-Wertes und der Temperatur</li> <li>Eingabe Leitfähigkeit der Kalibrierlösung mit<br/>gleichzeitiger Anzeige des Zellfaktors und<br/>der Temperatur</li> <li>Produktkalibrierung</li> <li>Nullpunktabgleich</li> <li>Temperaturfühlerabgleich</li> <li>00,100 20,000 cm<sup>-1</sup></li> <li>001,00 200,00</li> <li>± 0,5 mS/cm</li> </ul> |
|-----------------------------------------------------------------------------------------|----------------------------------------------------------------------------------------------------|
| Sensorüberwachung<br>Sensocheck                                                         | Überwachung der Sendespule und Leitungen<br>auf Kurzschluß und der Empfangsspule auf<br>Unterbrechung                                                                                                    |
| Sensoface                                                                               | liefert Hinweise über den Zustand des Sensors<br>(Nullpunkt, Sensocheck)                                                                                                    |
| Sensormonitor                                                                           | Anzeige der direkten Sensormeßwerte zur<br>Validierung (Widerstand / Temperatur)                                                                                                    |
| Temperatureingang '                                                                     | Pt 100 / Pt 1000 / NTC 30 k $\Omega$ / NTC 100 k $\Omega$ Anschluß 2-Leiter abgleichbar                                                                                                    |
| Meßbereich                                                                              | Pt 100 / Pt 1000         -20         +200 °C         (-4         +392 °F)           NTC 30 kΩ         -20         +150 °C         (-4         +302 °F)           NTC 100 kΩ         -20         +130 °C         (-4         +266 °F)                                                                                                    |

 Auflösung
 0,1 °C / 1 °F

 Betriebsmeßabweichung <sup>1,2,3</sup>
 0,5 K (< 1 K bei Pt 100; < 1 K bei NTC > 100 °C)

## **Technische Daten**

| <b>FF-Kommunikation</b><br>Physikalische Schnittstelle<br>Adressbereich<br>Betriebsart<br>Speisespannung   | FF_H1 (Foundation Fieldbus)<br>nach DIN EN 61 158-2 (IEC 1158-2)<br>017 246 Werkseinstellung: 026<br>Busgespeistes Gerät mit Konstantstromaufnahme<br>FISCO ≤ 17,5 V (trapez- oder<br>rechteckförmige Kennlinie)<br>≤ 24 V (lineare Kennlinie) |
|----------------------------------------------------------------------------------------------------|----------------------------------------------------------------------------------------------------|
| Stromaufnahme<br>max. Strom im Fehlerfall (FDE)                                                            | < 16,1 mA<br>< 21,8 mA                                                                                                    |
| FF-Kommunikationsmodell<br>1 Resourceblock<br>1 Transducerblock<br>3 Al-Funktionsblöcke<br>Ausführungszoit | zertifiziert nach ITK 4.6<br>umschaltbar: Leitfähigkeit, Konzentration,<br>Salinität, Temperatur, Zellfaktor                                                                                                    |
| Austumungszeit<br>Anzeige<br>Hauptanzeige<br>Nebenanzeige<br>Sensoface                                     | LC-Display, 7-Segment mit Symbolen<br>Zeichenhöhe 17 mm, Meßwertzeichen 10 mm<br>Zeichenhöhe 10 mm, Meßwertzeichen 7 mm<br>3 Zustandsanzeigen<br>(Gesicht freundlich, neutral, traurig)                                                        |
| Statusanzeige<br>Alarmanzeige                                                                              | 5 Statusbalken "meas", "cal", "Alarm",<br>"FF-Kommunikation", "config"<br>18 weitere Piktogramme für Konfigurierung<br>und Meldungen<br>rote LED bei Alarm und HOLD, parametrierbar                                                            |
| Tastatur                                                                                                   | 5 Tasten: [cal] [meas] [ 🕨 ] [ 🔺 ] [enter]                                                                                                    |

\*) parametrierbar

- 1) gemäß DIN IEC 746 Teil 1, bei Nennbetriebsbedingungen
- 2)  $\pm$  1 Digit
- 3) zuzüglich Sensorfehler
| Servicefunktionen<br>Geräteselbsttest<br>Displaytest<br>Last Error<br>Sensormonitor |              | automat Speichertest (RAM, ROM, EEPROM)<br>Anzeige aller Segmente<br>Anzeige des letzten aufgetretenen Fehlers<br>Anzeige des direkten unkorrigierten Sensorsignals<br>(Widerstand / Temperatur) |
|-------------------------------------------------------------------------------------|--------------|----------------------------------------------------------------------------------------------------|
| Datenerhaltung                                                                      |              | Parameter und Kalibrierdaten > 10 Jahre (EEPROM)                                                                                                    |
| <b>EMV</b><br>Störaussendung:<br>Störfestigkeit:<br>Blitzschutz                     | FCC:         | DIN EN 61326<br>Klasse B (Wohnbereich)<br>Industriebereich<br>FCC rules part 15/B class A<br>DIN EN 61000-4-5, Installationsklasse 2                                                             |
| Explosionsschutz                                                                    | ATEX:<br>FM: | II 2(1)G EEx ia IIC T4<br>IS, Class I Div1, Group A, B, C, D T4 FISCO<br>I / 1[0] / AEx ib [ia] / IIC / T4 FISCO<br>NI, Class I Div2, Group A, B, C, D T4 NIFW                                   |

| Nennbetriebsbedingungen |  |
|-------------------------|--|
|-------------------------|--|

| Umgebungstemperatur<br>Transport-/Lagertemp. | -20 +55 °C<br>-20 +70 °C                                                                                                    |
|----------------------------------------------|----------------------------------------------------------------------------------------------------|
|                                              |                                                                                                    |
| Gehäuse                                      | Kunststoffgehäuse aus PBT<br>(Polybutylen Terephtalat)                                                                                           |
| Farbe                                        | blaugrau RAL 7031                                                                                                    |
| Montage                                      | Wandmontage                                                                                                    |
|                                              | <ul> <li>Mastbefestigung: Ø 40 60 mm,  30 45 mm</li> <li>Schalttafeleinbau, Ausschnitt nach DIN 43 700<br/>Abdichtung zur Schalttafel</li> </ul> |
| Abmessungen                                  | H 144 mm, B 144 mm, T 105 mm                                                                                                    |
| Schutzart                                    | IP 65/NEMA 4X                                                                                                    |
|                                              | (USA, Kanada: nur Innenanwendung)                                                                                                    |
| Kabeldurchführungen                          | 3 Durchbrüche für Kabelverschraubungen                                                                                                    |
|                                              | M20x1,5, 2 Durchbrüche für NPT 1/2 "<br>bzw. Rigid Metallic Conduit                                                                              |
| Gewicht                                      | ca. 1 kg                                                                                                    |
|                                              |                                                                                                    |

#### Patente/ Intellectual Property Rights

| Patent/Application<br>U.S. 6.424.872 | Title<br>Block Oriented Control System                                                                    |
|--------------------------------------|----------------------------------------------------------------------------------------------------|
| U.S. 6,594,530                       | Block Oriented Control System, Cont'd,                                                                    |
| U.S. App. 09/598,697                 | Block Oriented Control System on High Speed<br>Ethernet                                                   |
| European Patent App.*                |                                                                                                    |
| 941594.4                             | Block Oriented Control System on High Speed<br>Ethernet                                                   |
| China Patent App.*                   |                                                                                                    |
| 00809263.X                           | Block Oriented Control System on High Speed<br>Ethernet                                                   |
| Hong Kong Patent App.*               |                                                                                                    |
| 2107127.9                            | Block Oriented Control System on High Speed<br>Ethernet                                                   |
| U.S. App. 10/453596                  | Flexible Function Blocks                                                                                  |
| U.S. App. 10/826,576                 | System and Method for Implementing Safety<br>Instrumented Systems in a Fieldbus Architecture              |
| PCT App. US/04/11616                 | System and Method for Implementing Safety<br>Instrumented Systems in a Fieldbus Architecture              |
| U.S. 5,909,368                       | Process Control System Using a Process Control<br>Strategy Distributed among Multiple Control<br>Elements |
| U.S. 5,333,114                       | Field Mounted Control Unit                                                                                |
| U.S. 5,485,400                       | Field Mounted Control Unit                                                                                |
| U.S. 5,825,664                       | Field Mounted Control Unit                                                                                |
| Japan Patent # 3137643               |                                                                                                    |
| Australian Patent # 638507           |                                                                                                    |
| Canadian Patent # 2,066,743          |                                                                                                    |
| European Patent # 0495001            |                                                                                                    |
| Validated in:                        |                                                                                                    |
| UK Patent # 0495001                  |                                                                                                    |
| France Patent # 0495001              |                                                                                                    |
| Germany Patent # 6903295             | 4T                                                                                                    |
| Netherlands Patent # 04950           | 01                                                                                                    |
| U.S. 6,055,633                       | Method of Reprogramming Memories in<br>Field Devices Over a Multidrop Network                             |
| European Patent App.*                |                                                                                                    |
| Publication No EP1029406A2           |                                                                                                    |

U.S. 6,104,875

Method for Field Programming an Industrial Process Transmitter

Australian Patent App.\* Publication No. AU9680998A1

The Foundation may acquire or hold patent rights in addition to those listed.

FOUNDATION: FIELDBUS FOUNDATION, a Minnesota not-for-profit corporation

## Kalibrierlösungen Kaliumchlorid-Lösungen

(Leitfähigkeit in mS/cm)

| Temperatur | Konzentration | 1)        |         |
|------------|---------------|-----------|---------|
| [°C]       | 0,01 mol/l    | 0,1 mol/l | 1 mol/l |
| 0          | 0,776         | 7.15      | 65.41   |
| 5          | 0,896         | 8,22      | 74,14   |
| 10         | 1,020         | 9,33      | 83,19   |
| 15         | 1,147         | 10,48     | 92,52   |
| 16         | 1,173         | 10,72     | 94,41   |
| 17         | 1,199         | 10,95     | 96,31   |
| 18         | 1,225         | 11,19     | 98,22   |
| 19         | 1,251         | 11,43     | 100,14  |
| 20         | 1,278         | 11,67     | 102,07  |
| 21         | 1,305         | 11,91     | 104,00  |
| 22         | 1,332         | 12,15     | 105,94  |
| 23         | 1,359         | 12,39     | 107,89  |
| 24         | 1,386         | 12,64     | 109,84  |
| 25         | 1,413         | 12,88     | 111,80  |
| 26         | 1,441         | 13,13     | 113,77  |
| 27         | 1,468         | 13,37     | 115,74  |
| 28         | 1,496         | 13,62     |         |
| 29         | 1,524         | 13,87     |         |
| 30         | 1,552         | 14,12     |         |
| 31         | 1,581         | 14,37     |         |
| 32         | 1,609         | 14,62     |         |
| 33         | 1,638         | 14,88     |         |
| 34         | 1,667         | 15,13     |         |
| 35         | 1,696         | 15,39     |         |
| 36         |               | 15,64     |         |
|            |               |           |         |

1) Datenquelle: K. H. Hellwege (Hrsg.), H. Landolt, R. Börnstein: Zahlenwerte und Funktionen ..., Band 2, Teilband 6

#### Natriumchlorid-Lösungen

(Leitfähigkeit in mS/cm)

| lemperatur                                                                                                    | Konzentration                                                                                                    |                                                                                                    |                                                                                                    |
|----------------------------------------------------------------------------------------------------|----------------------------------------------------------------------------------------------------|----------------------------------------------------------------------------------------------------|----------------------------------------------------------------------------------------------------|
| [°C]                                                                                                    | 0,01 mol/l 1)                                                                                                    | 0,1 mol/l 1)                                                                                                    | gesättigt 2)                                                                                                    |
| $\begin{array}{c} 0 \\ 1 \\ 2 \\ 3 \\ 4 \\ 5 \\ 6 \\ 7 \\ 8 \\ 9 \\ 10 \\ 11 \\ 12 \\ 13 \\ 14 \\ 15 \\ 16 \\ 17 \\ 18 \\ 19 \\ 20 \\ 21 \\ 22 \\ 24 \\ 25 \\ 27 \\ 28 \\ 24 \\ 25 \\ 27 \\ 28 \\ 27 \\ 28 \\ 30 \\ 31 \\ 32 \\ 33 \\ 34 \\ 35 \\ 36 \end{array}$ | 0,631<br>0,651<br>0,671<br>0,692<br>0,712<br>0,733<br>0,754<br>0,775<br>0,796<br>0,818<br>0,839<br>0,861<br>0,883<br>0,905<br>0,927<br>0,950<br>0,927<br>0,950<br>0,972<br>0,955<br>1,018<br>1,041<br>1,064<br>1,087<br>1,111<br>1,159<br>1,183<br>1,207<br>1,232<br>1,256<br>1,281<br>1,306<br>1,331<br>1,357<br>1,382<br>1,408<br>1,434<br>1,460 | 5,786<br>5,965<br>6,145<br>6,327<br>6,510<br>6,695<br>6,881<br>7,068<br>7,257<br>7,447<br>7,638<br>7,831<br>8,025<br>8,221<br>8,418<br>8,617<br>8,816<br>9,018<br>9,018<br>9,021<br>9,425<br>9,631<br>9,838<br>10,047<br>10,258<br>10,469<br>10,683<br>10,898<br>11,114<br>11,332<br>11,552<br>11,773<br>11,995<br>12,220<br>12,445<br>12,673<br>12,902<br>13,132 | 134,5<br>138,6<br>142,7<br>146,9<br>151,2<br>155,5<br>159,9<br>164,3<br>168,8<br>173,4<br>177,9<br>182,6<br>187,2<br>191,9<br>196,7<br>201,5<br>206,7<br>201,5<br>206,7<br>201,5<br>206,7<br>201,5<br>206,7<br>201,5<br>206,1<br>221,0<br>226,0<br>231,0<br>236,1<br>241,1<br>244,2<br>251,3<br>256,5<br>265,5<br>261,6<br>266,9<br>277,4<br>282,7<br>288,7<br>288,7<br>288,7<br>288,7<br>304,1<br>309,5 |

1) Datenquelle: Prüflösungen gemäß DIN IEC 746, Teil 3 berechnet

2) Datenquelle: K. H. Hellwege (Hrsg.), H. Landolt, R. Börnstein: Zahlenwerte und Funktionen ..., Band 2, Teilband 6

## Konzentrationsmessung Meßbereiche

| Stoff                          | Konzentrationsmeßbereiche         |                          |                                       |                    |  |  |  |  |
|--------------------------------|-----------------------------------|--------------------------|---------------------------------------|--------------------|--|--|--|--|
| NaCl                           | 0-26 Gew% (0 °C)                  | 0-26 Gew% (0 °C)         |                                       |                    |  |  |  |  |
| Konfigurierung                 | 0-28 Gew% (100 °C)<br>-01-        | )                        |                                       |                    |  |  |  |  |
| HCI                            | 0-18 Gew% (-20 °C)                |                          | 22-39 Gew                             | % (-20 °C)         |  |  |  |  |
| Konfigurierung                 | 0-18 Gew% (50 °C)<br>-02-         |                          | 22-39 Gew% (50 °C)<br>- <b>07-</b>    |                    |  |  |  |  |
| NaOH                           | 0-13 Gew% (0 °C)                  |                          | 15-50 Gew% ( 0 °C)                    |                    |  |  |  |  |
| Konfigurierung                 | 0-24 Gew% (100 °C)<br>-03-        | )                        | 35-50 Gew% (100 °C)<br>- <b>10-</b>   |                    |  |  |  |  |
| H <sub>2</sub> SO <sub>4</sub> | 0-26 Gew% (-17 °C)                | 28-88 Gev                | v% (-17°C)                            | 94-99 Gew% (-17°C) |  |  |  |  |
| Konfigurierung                 | 0-37 Gew% (110°C)<br>- <b>04-</b> | 39-88 Gew<br><b>-09-</b> | w% (115°C) 89-99 Gew% (115°C)<br>-06- |                    |  |  |  |  |
| HNO <sub>3</sub>               | 0-30 Gew% (-20 °C)                |                          | 35-96 Gew                             | % (-20 °C)         |  |  |  |  |
| Konfigurierung                 | 0-30 Gew% (50 °C)<br>- <b>05-</b> |                          | 35-96 Gew% (50 °C)<br>- <b>08-</b>    |                    |  |  |  |  |

Für die oben aufgeführten Lösungen kann das Gerät aus den gemessenen Leitfähigkeits- und Temperaturmeßwerten die Stoffkonzentration in Gew% ermitteln. Der Meßfehler setzt sich zusammen aus der Summe der Meßfehler bei Leitfähigkeits- und Temperaturmessung und der Genauigkeit der im Gerät hinterlegten Konzentrationsverläufe. Es wird empfohlen, das Gerät mit dem Sensor zu kalibrieren. Für exakte Temperaturmeßwerte muß ggf. ein Temperaturfühlerabgleich durchgeführt werden. Bei Meßprozessen mit schnellen Temperaturwechseln sollte ein separater Temperaturfühler mit schnellem Ansprechverhalten eingesetzt werden.

#### Konzentrationsverläufe -01- Natriumchloridlösung NaCl

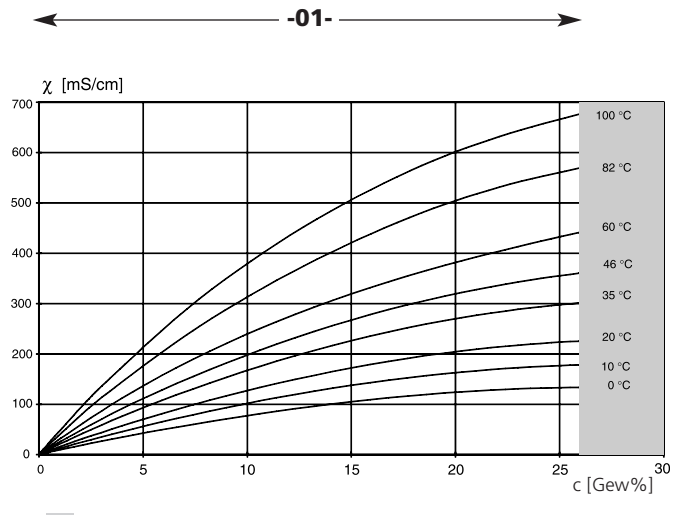

Bereich, in dem keine Konzentrationsmessung möglich ist.

Leitfähigkeit in Abhängigkeit von Stoffkonzentration und Mediumtemperatur für Natriumchlorid (NaCl)

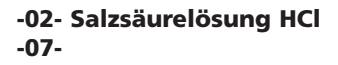

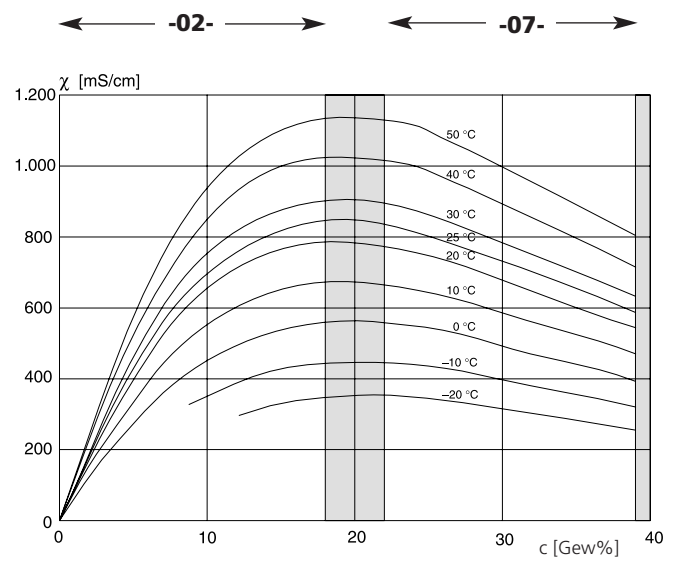

Bereich, in dem keine Konzentrationsmessung möglich ist.

Leitfähigkeit in Abhängigkeit von Stoffkonzentration und Mediumtemperatur für Salzsäure (HCI),

Quelle: Haase/Sauermann/Dücker; Z. phys. Chem. Neue Folge, Bd. 47 (1965)

#### -03- Natronlauge NaOH -10-

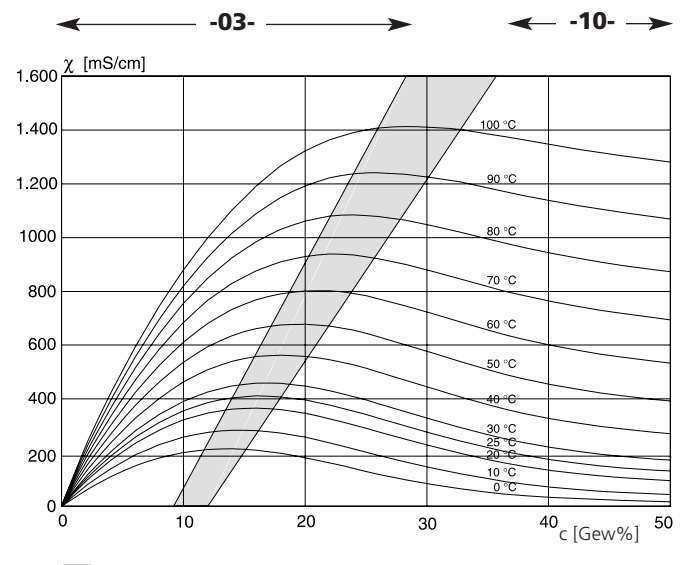

Bereich, in dem keine Konzentrationsmessung möglich ist.

Leitfähigkeit in Abhängigkeit von Stoffkonzentration und Mediumtemperatur für Natronlauge (NaOH)

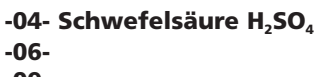

-09-

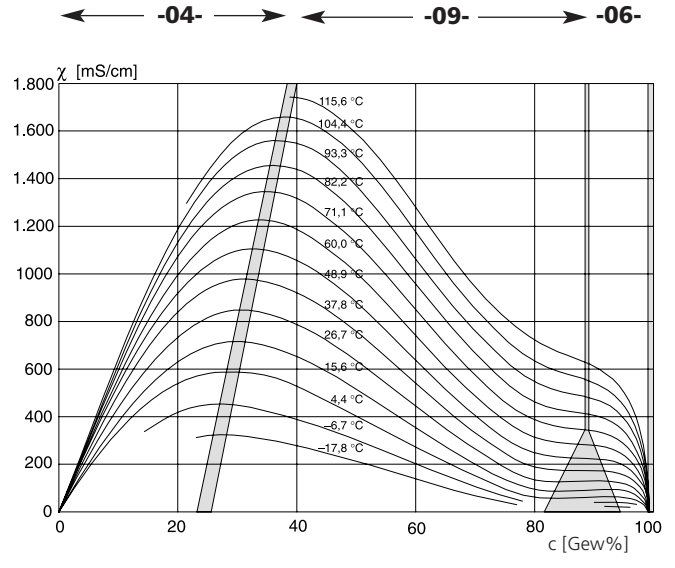

Bereich, in dem keine Konzentrationsmessung möglich ist.

Leitfähigkeit in Abhängigkeit von Stoffkonzentration und Mediumtemperatur für Schwefelsäure (H<sub>2</sub>SO<sub>4</sub>), Quelle: Darling; Journal of Chemical and Engineering Data; Vol. 9 No. 3, July 1964

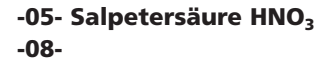

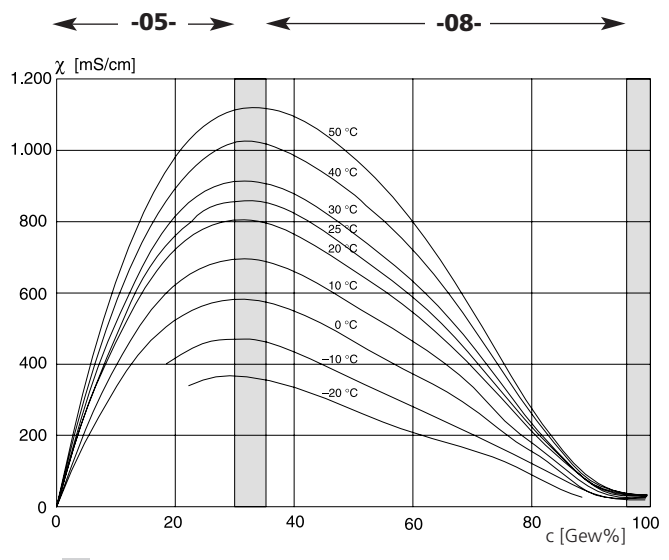

Bereich, in dem keine Konzentrationsmessung möglich ist.

Leitfähigkeit in Abhängigkeit von Stoffkonzentration und Mediumtemperatur für Salpetersäure (HNO<sub>3</sub>),

Quelle: Haase/Sauermann/Dücker; Z. phys. Chem. Neue Folge, Bd. 46 (1965)

## **FM Control Drawing**

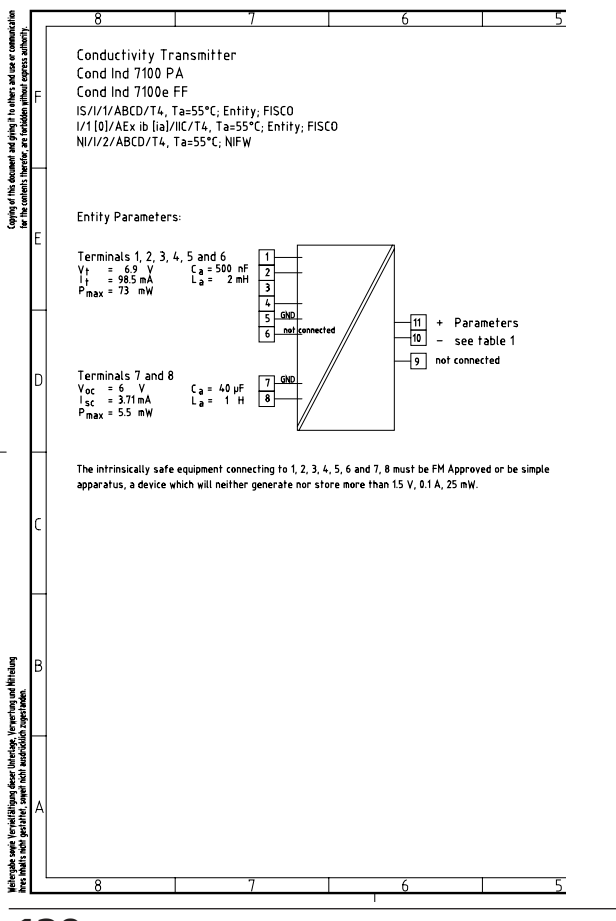

120

Cond Ind Transmitter 7100e FF

|                                                          |                                                                      | - 4                                           |                                                               |                                                                                         | }                                                                                                    | 2                                                                                                    |                                                                                                    | 1                                                                                                    |
|----------------------------------------------------------|----------------------------------------------------------------------|-----------------------------------------------|---------------------------------------------------------------|-----------------------------------------------------------------------------------------|----------------------------------------------------------------------------------------------------|----------------------------------------------------------------------------------------------------|----------------------------------------------------------------------------------------------------|----------------------------------------------------------------------------------------------------|
| table 1<br>Concept<br>Entity<br>FISCO                    | Groups<br>IIC/ABCD<br>IIC/ABCD                                       | V <sub>max</sub> (V)<br>24<br>17.5            | I <sub>max</sub> (mA) P <sub>max</sub><br>200<br>280          | :(W) C; (nF) L; (µH)<br>1.2 1.2 7<br>4.9                                                | FISCO rules<br>The FISCO Conce<br>not specifically or<br>voltage (Vmax), th<br>remain intrinsical<br>current (js, lsc, ju)<br>In addition, the m<br>(other than the tet                                                                                                    | pt allows the interconnection of intrinsically sal<br>annised in such combination. The criterion for<br>current (Ima) and the power (P) with chifting<br>y safe, considering faults, must be equal organ<br>and the power (P) which can be provided by th<br>anium unprotested residual separations (C)<br>minatory connected to the Fieldbau must be la                                                                                                    | e apparatus to associated<br>uch interconnection is tha<br>cally safe apparatus can re<br>ater than the voltage (IL),<br>a associated apparatus (si<br>di inductance (L) of sach<br>ss than or equal to 5 nF ar                                                                                                    | apparatus<br>at the<br>eceive and<br>Ver, Wij, the<br>upply unit).<br>apparatus<br>d 10 µH                                                                                                    |
| Unclass                                                  | sified Locatic                                                       | ons                                           | Any FM<br>Associa<br>Any FM<br>Termina<br>necessa<br>Installa | Approved<br>ited Apparatus<br>Approved<br>ator (May not be<br>ary for Entity<br>ations) | respectively.<br>In each LS. Field<br>provide the neces-<br>associated appara-<br>other equipment<br>allowed to provid<br>device. Separately<br>Fieldboss circular mo-<br>the cable used to<br>Loop resistance of<br>Inductance per ur<br>Capacitance per ur<br>Capacitance per ur<br>Capacitance per ur<br>Capacitance per ur<br>Capacitance per ur<br>Capacitance per ur<br>Capacitance per ur<br>Length of repur Ca-<br>Length of repur Ca-<br>Length of repu | so a space of the fitted scatter, so exactly ( is a space of the fitted scatter scatter scatt                                                                                                    | e associated apparatus, is<br>d voltage (Ls, Ves, Ve) of th<br>erange of 14 Vd. to 24<br>earing that the apparatus<br>not of 50 µA for each coan<br>to insure that the intrinsic<br>the following parameters:<br>line                                                                                                    | allowed to<br>19<br>19 of d. All<br>19 october<br>19 of d. All<br>19 october<br>19 october<br>10 october<br>10 october<br>10 o |
| Hazardous<br>Class I, Zor<br>Class I, Div<br>Conductivit | (Classified)  <br>ne 1, Group III<br>ision I, Group<br>ty Transmitte | Locations<br>C<br>Ds A, B, C ;<br>er Cond Inc | and D<br>d 7100 PA                                            |                                                                                         | Terminators<br>At each end of th<br>R = 90100 Ω<br>C = 022 μF<br>System evaluation<br>The number of pa<br>limited due to 1.5.<br>capacitance of the<br>installation.<br>Installation No<br>1. The Intrinsic<br>devices with<br>Us or Vice or                                                                                                    | The second second secon                                                                                                    | e following parameters is<br>seted to a single bus segm<br>pacted, the inductance an<br>spair the intrinsic safety of<br>n of FM Approved Intrinsic<br>combination as a system<br>$\sum_{k=1}^{\infty}\sum_{k=1}^{\infty}\sum_{k=1}^{$ | suitable:<br>d<br>f the D<br>cally safe<br>when:                                                                                                    |
| Conductivit<br>Any FM Ap<br>Intrinsicall                 | y Transmitte<br>proved<br>y Safe Appar                               | ratus                                         | Any FM<br>Termina<br>necess<br>Installa                       | Approved<br>ator (May not be<br>ary for Entity<br>stions)                               | Tor Histoxia<br>divices with<br>los riks or<br>los riks or                                                                                                    | Safety PEOC assesses a data site in intercentence<br>free of the second second second second second second second<br>in the second second second second second second second<br>second second second second second second second<br>second second second second second second second second<br>second second second second second second second<br>second second second second second second second<br>second second second second second second second<br>second second second second second second second<br>second second second second second second second<br>second second second second second second second second<br>second second second second second second second<br>second second second second second second second second<br>second second second second second second second second<br>second second second second second second second second<br>second second second second second second second second<br>second second second second second second second second second<br>second second second second second second second second<br>second second second second second second second second<br>second second second second second second second second<br>second second second second second second second second second second second second second<br>second second second second second second second second second<br>second second second second se | ar control and the second antibility and the second antibility of the second antibility of the second antibility of the second antibility of the second antibility of the second antibility of the second antibility of the second antibility of the second antibility of the second and the second and the second                                                                                                    | tally use a clindy<br>when:<br>ent.<br>sore than<br>SCO Installations).<br>e National<br>alling this<br>ations. If connecting<br>Ind 7100e FF Saries<br>fe for Class 1, Zone 0<br>Acr25 mW.                                                                                                    |

| Vert<br>FUL | eller:<br>(2x) |       |            |         | Zul. Abweich:<br>für Maße ohr<br>Toleranzanga | ingen<br>Ve<br>be | Oberfläc  | e Mañstab<br>Halbzeug |                  |              |         | -  | - |
|-------------|----------------|-------|------------|---------|-----------------------------------------------|-------------------|-----------|-----------------------|------------------|--------------|---------|----|---|
|             |                |       |            |         | 150 2768 - 1                                  |                   |           |                       |                  |              |         |    |   |
|             |                |       |            |         |                                               | Datum             | Nar       | Benernung             | control draw     | ing D        | N 1     |    |   |
|             |                |       |            |         | Bearb.                                        | 13.01.            | .05 dar   |                       | control uruw     | ning Di      | IV I    |    |   |
|             |                |       |            |         | Gepr.(KON)                                    |                   |           |                       | food lod 7100 DÅ | food k       | d 7100a | FF | А |
|             |                |       |            |         | Freigabe(FGL)                                 |                   |           |                       | cona ma / w r r, | , cuna n     |         | ·' |   |
|             |                |       |            |         | Schulzyermerk i                               | nach DŴ           | 34 beacht | n Zeichnung:          | snummer          |              |         |    |   |
|             |                |       |            |         | 1                                             |                   |           |                       | 10/ 370 110      |              |         |    |   |
|             |                |       |            |         | 1                                             |                   |           |                       | 194.370-110      |              |         |    |   |
|             |                |       |            |         | 1                                             |                   |           | 1                     |                  |              |         |    |   |
| Nr.         | AE             | Datum | Bearbeiter | FEL KON | 1                                             |                   |           | Unaültia              | ab: Ers          | setzt durch: |         |    |   |

В

# Index

#### A

| Abgleich Temperaturfühler                |
|------------------------------------------|
| Alarm                                    |
| AldIII-LED                               |
| Alarm über den Foundation Fieldbus 77.92 |
| Analog Input Block (AI) 21               |
| Al Blöcke des Cond Ind 7100e FE 90       |
| Busparameter                             |
| Parametrierung                           |
| Anschluß an Speise- und Koppelglieder    |
| ATEX                                     |
| В                                        |
| Bedienoberfläche                         |
| Beschaltung                              |
| Beschaltungsbeispiele                    |
| Bestimmungsgemäßer Gebrauch              |
| Betriebszustände                         |
| Buskommunikation                         |
| Eingabe Detault-Busadresse               |
| FUTIKUOTISDIOCKE                         |
| Rusparameter 78                          |
| Analog Input Blöcke 94                   |
| Resource Block 78                        |
| Transducer Block                         |
| C                                        |
| CFF-File                                 |
| CHANNEL                                  |
| D                                        |
| DD (Device Description)                  |
| Device Registration                      |

| DEVICE_ID                                | 23       |
|------------------------------------------|----------|
| Diagnosefunktionen                       | 73       |
| Display                                  | 37       |
| E                                        |          |
| EG-Baumusterprüfbescheinigung            | 12       |
| EG-Konformitätserklärung                 | 11       |
| EMV                                      | 109      |
| Entsorgung                               | 2        |
| Explosionsschutz                         | 109      |
| Sicherheitshinweise                      | 8        |
| F                                        |          |
| Fehlermeldungen                          | 100, 102 |
| Anzeige der letzten Fehlermeldung        | 73       |
| LAST_ERROR                               | 81       |
| FM Control Drawing                       | 120      |
| Foundation Fieldbus (FF)                 | 18       |
| Funktionsblöcke                          | 21       |
| Grundlegende Eigenschaften               | 18       |
| Kommunikation Fieldbus / Meßgerät        | 77       |
| Funktionsblöcke                          | 21       |
| G                                        |          |
| Gerätekennung                            | 23       |
| Geräteselbsttest                         | 40       |
| Gewährleistung                           | 2        |
| H                                        |          |
| Herstellerkennung                        | 23       |
| Hold-Zustand                             | 39       |
| LED im HOLD-Zustand                      | 55       |
| 1                                        |          |
| Inbetriebnahme am Foundation Fieldbus    | 22       |
| Erst-Inbetriebnahme                      | 23       |
| Identifikation des Transmitters          | 23       |
| Installation der Device Description (DD) | 22       |
|                                          |          |

# Index

| Inhalt                                    | 3     |
|-------------------------------------------|-------|
| Installation                              | 32    |
| Sicherheitshinweise                       | 8     |
| К                                         |       |
| Kalibrierlösungen                         | . 112 |
| Kalibrierung                              | 58    |
| Anzeige der aktuellen Kalibrierdaten      | 73    |
| durch Probenentnahme                      | 64    |
| durch Zellfaktoreingabe                   | 60    |
| mit Kalibrierlösung                       | 62    |
| Nullpunktkalibrierung an Luft             | 66    |
| Nullpunktkalibrierung mit Kalibrierlösung | 68    |
| über Fieldbus                             | 80    |
| Klemmenbelegung                           | 32    |
| Konfigurierung                            | 42    |
| Alarmeinstellungen                        | 54    |
| Default-Busadresse                        | 56    |
| Eigene Einstellungen                      | 45    |
| Meßgröße                                  | 48    |
| Meßlösungen wählen                        | 50    |
| Sensor auswählen                          | 46    |
| Temperaturkompensation                    | 52    |
| über Fieldbus                             | 80    |
| Ubersicht Konfigurationsschritte          | 44    |
| Werkseinstellung                          | 44    |
| Konzentrationsmessung                     | 51    |
| Meßbereiche                               | 114   |
| Konzentrationsverläufe                    | . 115 |
| Natriumchloridlösung NaCl                 | 115   |
| Natronlauge NaOH                          | 117   |
| Salpetersäure HNO3                        | 119   |
| Salzsäurelösung HCI                       | 116   |
| Schwetelsäure H2SO4                       | 118   |

| Kurzbeschreibung9                                                                                              |
|----------------------------------------------------------------------------------------------------|
| L                                                                                                    |
| Lieferprogramm                                                                                                 |
| M                                                                                                    |
| Mastmontagesatz                                                                                                |
| Messung                                                                                                    |
| Fehlermeldungen/Meßwertstatus                                                                                  |
| Modus-Codes                                                                                                    |
| Montage                                                                                                    |
|                                                                                                    |
| Nullpunktkalıbrierung an Luft                                                                                  |
| 0                                                                                                    |
| OUT_SCALE                                                                                                    |
| P                                                                                                    |
| Patente                                                                                                    |
| Produktkalibrierung64                                                                                          |
| über Fieldbus                                                                                                  |
| R                                                                                                    |
| Reinigung   71     Resource Block (RB)   77     Allgemeines   21     Busparameter   78     Parametrierung   23 |
| Rücksendung im Garantiefall                                                                                    |
| S                                                                                                    |
| Schalttafel-Montage                                                                                            |

# Index

| Schutzdach                                       | 30         |
|--------------------------------------------------|------------|
| Sensocheck                                       | 10, 55, 74 |
| Sensoface                                        | 40, 74     |
| Sensoren                                         | 105        |
| Beschaltungsbeispiele                            | 34         |
| Konfigurierung                                   |            |
| Sensormonitor                                    | 73         |
| Sicherheitsfunktionen                            | 39-40      |
| Alarm                                            | 39         |
| Automatischer Geräteselbsttest                   | 40         |
| Geräteselbsttest GainCheck                       | 40         |
| Hold-Zustand                                     | 39         |
| Sensocheck                                       | 40         |
| Sensoface                                        | 40         |
| Sicherheitshinweise                              | 7-8        |
| Systemkonfiguration                              | 25         |
| T                                                |            |
| Tastatur                                         | 28         |
| Tastansharra                                     |            |
| Tochnische Daten                                 | 106        |
| Tochnischer Aufbau Cond Ind Transmitter 71000 EF | 10         |
| Temperaturkompensation                           | 52         |
| Transducor Block (TB)                            | JZ<br>80   |
|                                                  |            |
| Aligementes                                      |            |
|                                                  | 02         |
| U<br>Üle ave liele                               | 27         |
|                                                  | Z/         |
| W                                                |            |
| Warenzeichen                                     | 10         |
| X                                                |            |
| XD_SCALE                                         | 24, 90, 94 |

| Z       |      |  |  |  |   |  |   |  |   |  |  |  |      |  |   |  |  |  |    |    |
|---------|------|--|--|--|---|--|---|--|---|--|--|--|------|--|---|--|--|--|----|----|
| Zubehör | <br> |  |  |  | • |  | • |  | • |  |  |  | <br> |  | • |  |  |  | 1( | )5 |

Bestellnummer: 52 121 254

TA-194.372-MTD02 130505

Softwareversion: 1.x